# **Dell Display Manager pour Windows**

Version 2.3 Guide d'utilisation

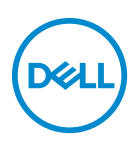

#### AVERTISSEMENT : Un AVERTISSEMENT indique un dommage potentiel matériel ou une perte de données si les instructions ne sont pas suivies.

REMARQUE : Une REMARQUE indique des informations importantes qui vous aideront à mieux utiliser votre ordinateur.

© 2022-2024 Dell Inc. ou ses filiales. Tous droits réservés. Dell Technologies, Dell et les autres marques de commerce sont des marques de commerce de Dell Inc. ou de ses filiales. Les autres marques de commerce peuvent être des marques de commerce de leurs propriétaires respectifs.

2024 - 01

Rev. A03

# Table des matières

| Vue d'ensemble                                                                           | 6 |
|------------------------------------------------------------------------------------------|---|
| Configuration requise                                                                    | 6 |
| Télécharger et configurer DDM                                                            | 7 |
| Télécharger DDM                                                                          | 7 |
| Connecter le moniteur à votre ordinateur                                                 | 7 |
| Avant de lancer DDM                                                                      | B |
| Lancer DDM                                                                               | 9 |
| Lanceur de menu                                                                          | 9 |
| Menu principal 1                                                                         | 9 |
| Ajuster la luminosité et le contraste 2                                                  | 1 |
| Définir la planification pour la luminosité et le contraste                              | 2 |
| Définir la fonction Auto pour la luminosité et le contraste                              | 3 |
| Affecter des touches de raccourci                                                        | 5 |
| Gérer plusieurs entrées vidéo                                                            | 6 |
| Configurer le mode PIP/PBP                                                               | 7 |
| Affecter des touches de raccourci                                                        | 9 |
| Définir le mode de préréglage des couleurs du moniteur                                   | 1 |
| Changement auto du préréglage des couleurs quand une application spécifique est utilisée | 2 |

3

(Dell

| Gestion des couleurs 34                                                              |
|--------------------------------------------------------------------------------------|
| Ajuster automatiquement le profil de couleur ICC en fonction du prédéfini de couleur |
| Changement auto du préréglage des couleurs quand le profil ICC change                |
| Changer le profil ICC/ICM dans Windows                                               |
| Ajuster les paramètres d'affichage du moniteur 36                                    |
| Priorité USB-C                                                                       |
| Organiser les fenêtres avec Arrangement facile 39                                    |
| Disposition                                                                          |
| Disposition Personnalisée 40                                                         |
| Mémoire facile                                                                       |
| Paramètres                                                                           |
| Utiliser Application Window Snap 48                                                  |
| Configurer les paramètres de jeu                                                     |
| Dolby Vision                                                                         |
| Configurer le KVM USB 54                                                             |
| Changer la configuration KVM USB                                                     |
| Configurer le Network KVM                                                            |
| Utiliser le Network KVM68                                                            |
| Vue d'ensemble du cluster                                                            |
| Configuration du Network KVM                                                         |
| Configurer les paramètres audio                                                      |
| Personnaliser les paramètres                                                         |
| Changer la configuration du Lanceur de menu 80                                       |
| Changer la configuration des touches de raccourci de lancement de DDM                |

| Appliquer les fonctionnalités de conservation       |
|-----------------------------------------------------|
| d'énergie                                           |
| Réinitialiser les paramètres du moniteur            |
| Importer/Exporter les paramètres de                 |
| l'application                                       |
| Paramètres additionnels                             |
| Aide                                                |
| Dépannage                                           |
| Comprendre les différents états de DDM              |
| Moniteurs Dell non pris en charge par DDM           |
| Impossible de détecter un moniteur Dell pris en     |
| charge                                              |
| Impossible de connecter au Network KVM              |
| Le Network KVM bascule vers un autre cluster 94     |
| Compatibilité de l'applications installée sur votre |
| système                                             |
| Obtenir plus d'informations sur le dépannage 94     |
| Améliorer DDM                                       |
| Mettre à jour le logiciel DDM et le micrologiciel   |
| du moniteur                                         |
| Mettre à jour le micrologiciel du moniteur 98       |

# Vue d'ensemble

Dell Display Manager (DDM) est une application Windows utilisée pour gérer un moniteur ou un groupe de moniteurs.

DDM permet de configurer les paramètres du moniteur, de contrôler les paramètres d'alimentation, d'organiser les applications dans différentes dispositions d'écran et d'autres fonctions sur les moniteurs Dell pris en charge.

Après avoir installé DDM, elle s'exécute chaque fois que vous redémarrez votre ordinateur. Une icône d'accès rapide est disponible dans la barre des tâches du système, avec des informations sur les moniteurs connectés disponibles lorsque vous passez votre curseur sur l'icône DDM.

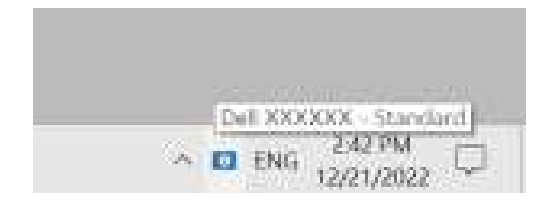

#### **Configuration requise**

DDM prend en charge les Windows basés sur x86 suivants :

- · Windows 10 build 17763 et supérieur
- Windows 11
- REMARQUE : Certaines fonctions dépendent du matériel. Voir le guide de l'utilisateur de votre moniteur pour savoir quelles sont les fonctions disponibles.
- **REMARQUE** : Les captures d'écran dans ce document sont uniquement destinées à des fins d'illustration. Certaines fonctions peuvent ne pas être prises en charge par votre moniteur.

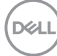

### Télécharger et configurer DDM

#### Télécharger DDM

- Recherchez le nom de modèle de votre moniteur ou saisissez-le sur https://www.dell.com/support.
- 2. Téléchargez DDM pour Windows dans la liste des téléchargements, et installez-le sur votre ordinateur. Vous pouvez également visiter https://www.dell.com/support/ddm et télécharger le logiciel depuis le site. Le site Web Support Dell détecte le système d'exploitation de l'ordinateur et le lien de téléchargement de Dell Display Manager s'affiche si vous naviguez depuis un ordinateur Windows. Il est également possible de sélectionner Windows dans la liste déroulante Système d'exploitation.

#### Connecter le moniteur à votre ordinateur

1. Connectez le moniteur à votre ordinateur en suivant les étapes spécifiées dans le guide de l'utilisateur du moniteur.

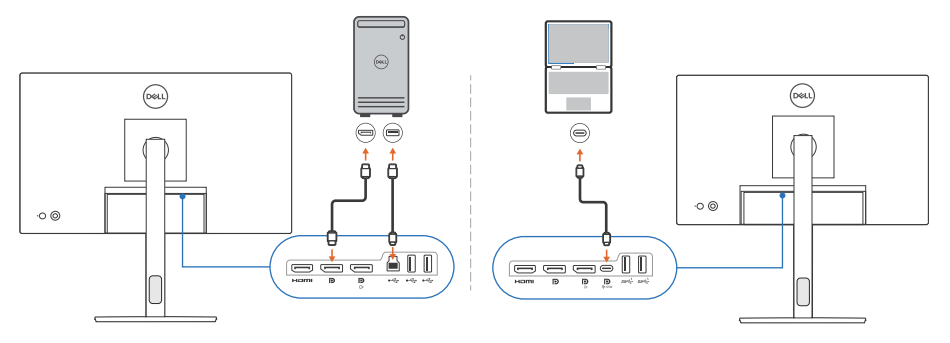

REMARQUE : Les diagrammes de connectivité sont uniquement destinés à des fins d'illustration. Voir le guide de l'utilisateur de votre moniteur pour les informations complètes.

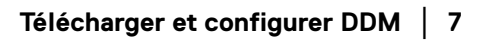

DELI

### Avant de lancer DDM

Avant de lancer le DDM, sélectionnez **Divers** sur le menu d'affichage à l'écran (OSD) du moniteur, et assurez-vous que la fonction **DDC/CI** est réglée sur **Allumé**.

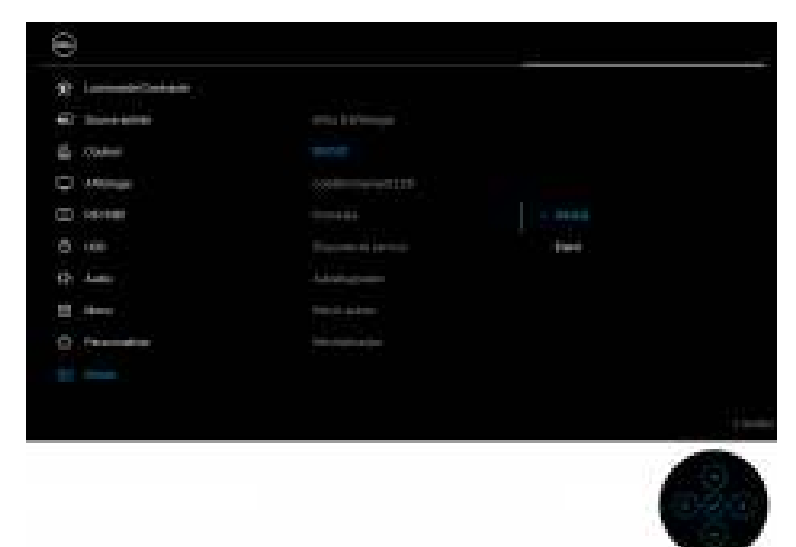

REMARQUE : Seul **Arrangement facile** est activé si la fonction **DDC/CI** est réglée sur Eteint.

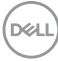

# Lancer DDM

#### Lanceur de menu

Cliquez sur l'icône DDM dans la barre des tâches du système pour ouvrir la boîte du **Lanceur de menu**. Quand plusieurs moniteurs Dell sont connectés à l'ordinateur, vous pouvez sélectionner n'importe quel moniteur dans la liste déroulante pour contrôler les paramètres du moniteur. Vous pouvez également ouvrir le Lanceur de menu à partir du menu du programme.

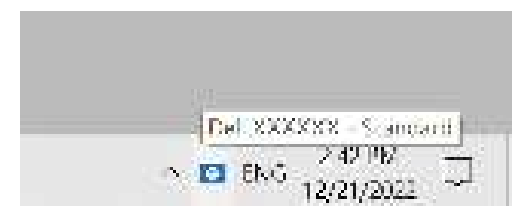

La boîte du **Lanceur de menu** permet un accès rapide aux fonctions suivantes couramment utilisées :

- · De la luminosité/Du contraste
- · Couleur
- · Afficher
- · Arrangement facile
- · Audio
- · KVM / Network KVM (en option)
- Jeu (en option)

DEL

#### De la luminosité/Du contraste

Permet d'ajuster le niveau de luminosité et de contraste (ou de luminance) du modèle sélectionné. Si vous avez plusieurs moniteurs, sélectionnez le moniteur dans la liste déroulante ou déplacez la boîte de dialogue sur le moniteur que vous voulez ajuster.

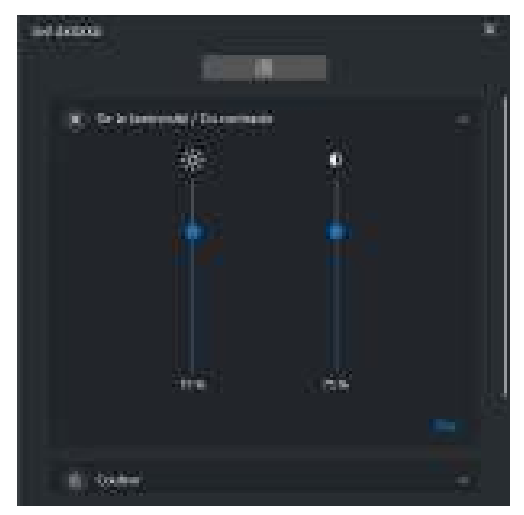

REMARQUE : La valeur minimale du réglage du contraste est fixée à 25% pour maintenir la visibilité sur l'écran.

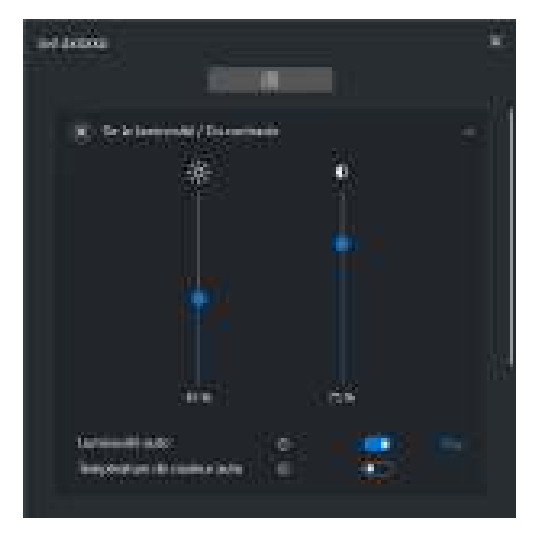

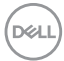

# REMARQUE : La fonction Auto est disponible sur les moniteurs équipés d'un capteur de lumière ambiante.

#### Couleur

Modifiez le préréglage des couleurs en fonction des préférences de l'utilisateur à l'écran. Pour des paramètres supplémentaires, cliquez sur **Plus**.

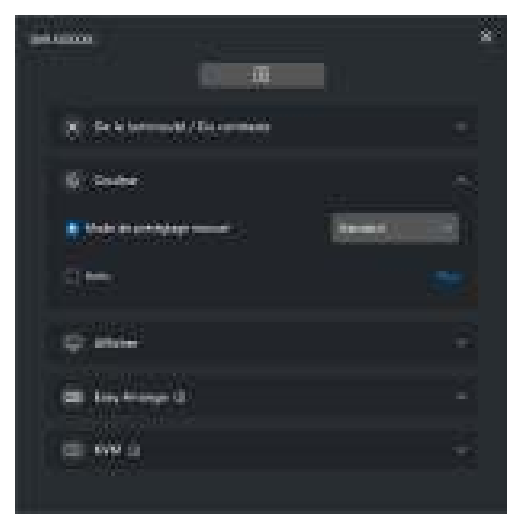

REMARQUE : Pour plus d'information, voir Changement auto du préréglage des couleurs quand une application spécifique est utilisée.

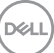

#### Afficher

Permet d'ajuster la résolution et la fréquence de rafraîchissement du moniteur sélectionné. Pour des paramètres supplémentaires, cliquez sur **Plus**.

|                                                               | *  |
|---------------------------------------------------------------|----|
| X Se à latron M / Datamann                                    |    |
| N State                                                       | 8  |
| Q: where<br>hashes to be dependences<br>the set of the second |    |
| (III) tony to ange (I                                         | 85 |
| (W 0)                                                         |    |

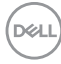

#### Arrangement facile

Une liste des dispositions recommandées ou récemment utilisées et des profils Mémoire facile s'affiche pour une sélection rapide, comme le montre l'image suivante. La fonction **Disposition Personnalisée** d'enregistrer la disposition actuelle des fenêtres à l'écran comme une disposition personnalisée.

|                                      | *  |
|--------------------------------------|----|
| (X) for to instruments / the optimum | -  |
| 1) Scale                             | 83 |
| 0.444                                | -  |
| Call Day Name 2                      |    |
|                                      | •  |
| (10000000)                           |    |

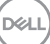

#### Audio

Pour les moniteurs qui prennent en charge les **Profils audio**, vous pouvez sélectionner le profil préféré dans l'onglet **Audio**.

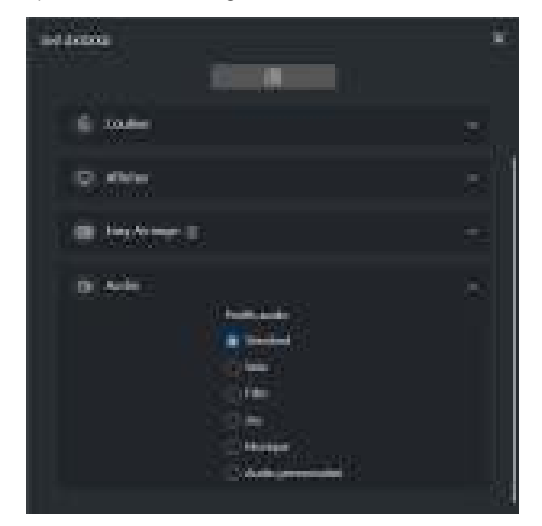

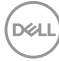

#### KVM

Après avoir configuré KVM, vous pouvez basculer le clavier et la souris entre les ordinateurs. Voir **Configurer le KVM USB** pour utiliser l'**Assistant de configuration**.

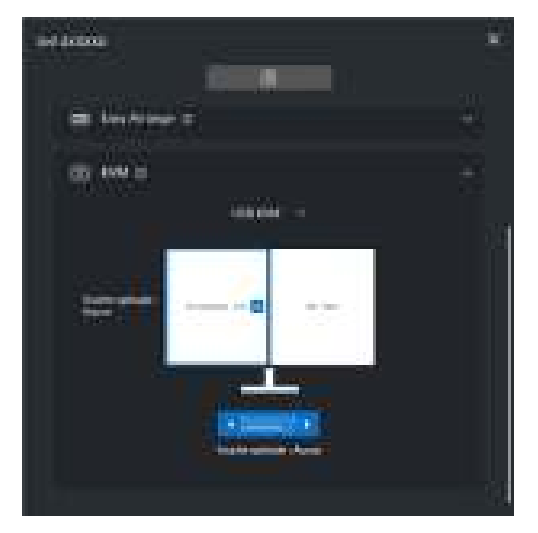

#### Network KVM

Dans l'onglet **KVM**, sélectionnez **Network KVM** dans le menu déroulant. Ce menu propose des fonctions d'accès rapide en fonction de l'état actuel du Network KVM. Voir la section **Configurer le Network KVM** pour utiliser l'**Assistant de configuration**.

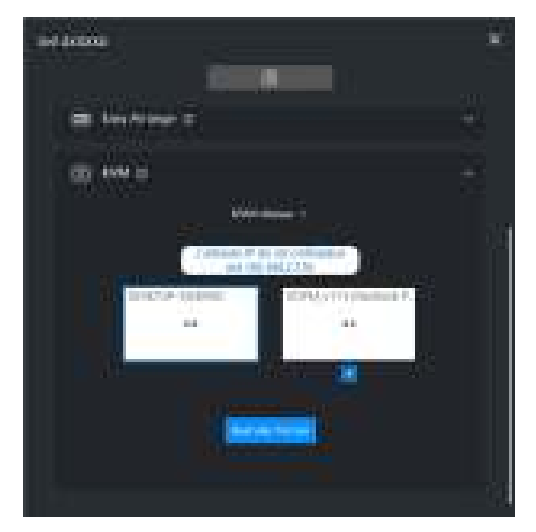

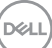

| Fonctionnalité          | Fonction                 | Description                                                                                                    |  |
|-------------------------|--------------------------|----------------------------------------------------------------------------------------------------|--|
| Pas de<br>configuration | Configurer<br>maintenant | Cliquez sur <b>Configurer maintenant</b> pour afficher<br>l'écran de configuration de <b>Network KVM</b> .                 |  |
| Affichage<br>unique     | Changer de<br>PC         | Quand PBP est désactivé, cliquez sur <b>Changer de</b><br><b>PC</b> pour basculer l'entrée vidéo entre les<br>ordinateurs. |  |
|                         | Basculer<br>l'écran      | Quand PBP est activé, basculez l'entrée vidéo avec<br>une des méthodes suivantes :                                         |  |
|                         |                          | <ul> <li>Déplacez le curseur sur le bloc moniteur et<br/>cliquez sur la flèche qui apparaît.</li> </ul>                    |  |
|                         |                          | <ul> <li>Faites glisser-déposer un bloc moniteur sur<br/>un autre bloc moniteur.</li> </ul>                                |  |
| Affichage<br>multiple   | Basculer<br>l'écran      | <ul> <li>Déplacez le curseur sur le bloc ordinateur et<br/>cliquez sur la flèche qui apparaît.</li> </ul>                  |  |
|                         |                          | <ul> <li>Faites glisser l'icône de l'ordinateur pour<br/>organiser une position horizontale.</li> </ul>                    |  |

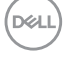

#### Jeu

Pour les moniteurs qui prennent en charge le moteur de vision, vous pouvez sélectionner et changer les modes Moteur de vision depuis la fonction **Jeu**.

| -                | () | 8       |
|------------------|----|---------|
| ill Sector       |    | 12.8    |
| Bi foreirioge il |    | 2       |
|                  |    | 6.<br>2 |

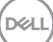

| Fonction-<br>nalité      | Fonction                                                                                                    | Description                                                                                                    |
|--------------------------|----------------------------------------------------------------------------------------------------|----------------------------------------------------------------------------------------------------|
| Accès<br>rapide à<br>DDM | Touche de<br>raccourci pour<br>lancer la boîte<br>du Lanceur de<br>menu                                                                                                    | <ul> <li>Configurez votre touche de raccourci préférée<br/>(par exemple, Alt+M) pour lancer le Lanceur de<br/>menu.</li> </ul>                                                                                                    |
|                          |                                                                                                    | <ul> <li>Pour personnaliser votre touche de raccourci<br/>préférée, sélectionnez <b>Personnaliser</b>.</li> </ul>                                                                                                    |
|                          | Sélectionnez<br>le moniteur<br>quand<br>plusieurs<br>moniteurs<br>sont<br>connectés ou<br>faites glisser<br>l'interface<br>utilisateur<br>vers le<br>moniteur que<br>vous voulez<br>contrôler | <ul> <li>Si vous avez plus d'un moniteur connecté, vous pouvez sélectionner le moniteur dans la liste déroulante ou simplement faire glisser l'interface utilisateur vers le moniteur que vous voulez contrôler.</li> <li>Quand le moniteur est sélectionné, l'icône du moniteur avec le nom du modèle apparaît sur l'écran du moniteur respectif pour indiquer le moniteur sélectionné.</li> </ul> |
|                          |                                                                                                    | <ul> <li>Appuyez AIt+M pour faire apparaître le Lanceur<br/>de menu du moniteur où est placé le curseur de la<br/>souris.</li> </ul>                                                                                                    |
|                          |                                                                                                    | <ul> <li>Si plusieurs moniteurs sont connectés, appuyez<br/>sur la touche de raccourci configurée pour un<br/>moniteur sélectionné où le curseur de la souris est<br/>positionné.</li> </ul>                                                                                                    |

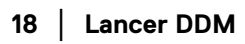

(D&LL)

# Menu principal

Lancez DDM avec une des méthodes suivantes :

• Sur la barre des tâches du système, cliquez droit sur l'icône **DDM**, puis sélectionnez **Ouvrir Dell Display Manager**.

| Davin Del Dissiny Manager                            |
|------------------------------------------------------|
| Envegistrar la regionit de diagnostic                |
| Enregistrer le repport de l'actif du merviteur       |
| Envegistier to disposition actuetle des feideres     |
| Rectause in dispersion due lesiters everyteries      |
| Restaure automatiquement to disposition des fenétres |
| Application Window Snep                              |
| Alde                                                 |
| Meline                                               |
| Actualiser                                           |
| Sonie                                                |

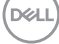

Cliquez sur l'icône du menu dans le Lanceur de menu pour lancer le menu principal.

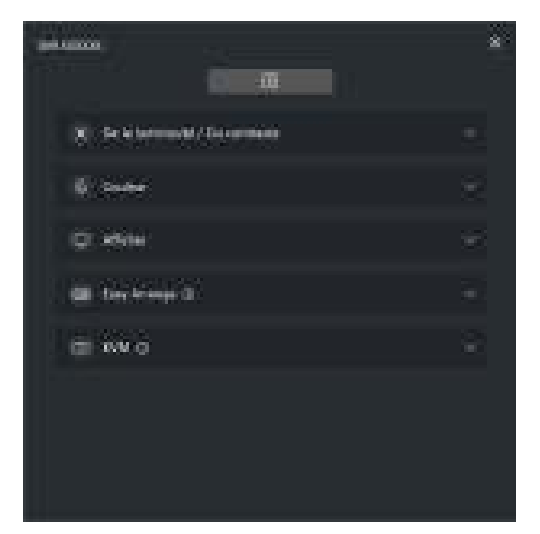

Le système de menus fournit un ensemble de menus et de sous-menus permettant d'ajuster les fonctions de DDM.

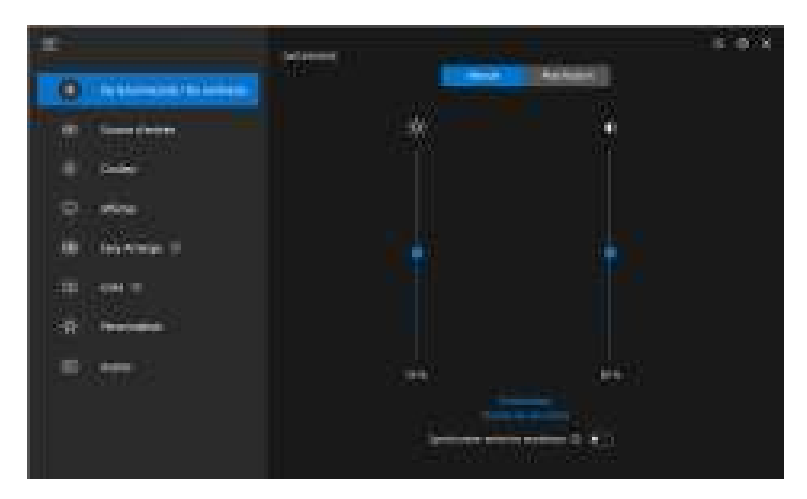

### Ajuster la luminosité et le contraste

Dans le menu DDM, sélectionnez **De la luminosité/Du contraste** pour changer les niveaux de luminosité et de contraste.

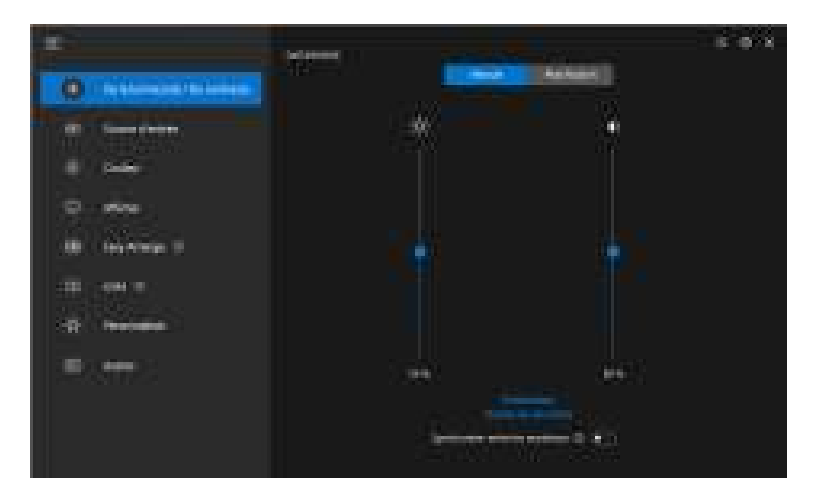

| Fonctionnalité                      | Fonction               | Description                                                                                                    |
|-------------------------------------|------------------------|----------------------------------------------------------------------------------------------------|
| De la<br>luminosité/Du<br>contraste | Manuel                 | Ajustez la luminosité et le contraste du moniteur manuellement.                                                                                                    |
|                                     | Planification          | Ajustez progressivement la luminosité et le contraste en fonction du profil jour/nuit que vous avez configuré.                                                                                   |
|                                     | Auto                   | <ul> <li>Ajustez automatiquement la luminosité ou la<br/>température de couleur par la surveillance du<br/>capteur de lumière ambiante quand l'option<br/>correspondante est activée.</li> </ul> |
|                                     |                        | <ul> <li>Vous pouvez spécifier un moniteur principal<br/>pour synchroniser la luminosité et/ou la<br/>température de couleur avec les autres<br/>moniteurs.</li> </ul>                           |
|                                     | Touche de<br>raccourci | Affecter une touche de raccourci pour régler la luminosité et le contraste.                                                                                                    |

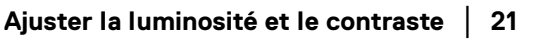

DELL

| Fonctionnalité | Fonction     | Description                                         |
|----------------|--------------|-----------------------------------------------------|
| De la          | Synchroniser | Activez cette fonction pour appliquer le contrôle   |
| luminosité/Du  | entre les    | de la luminosité, du contraste et du préréglage des |
| contraste      | moniteurs    | couleurs aux moniteurs.                             |
|                |              |                                                     |

REMARQUE : La synchronisation du contrôle des moniteurs n'est disponible que quand deux ou plusieurs moniteurs avec la même unité de luminosité/contraste sont connectés.

- REMARQUE : La valeur minimale du réglage du contraste est fixée à 25% pour maintenir la visibilité sur l'écran.
- REMARQUE : L'ajustement manuel des fonctions De la luminosité, Du contraste, Luminosité auto et Température de couleur auto est désactivé quand Smart HDR ou Dolby Vision est activé et du contenu HDR est affiché.

#### Définir la planification pour la luminosité et le contraste

Sélectionnez l'onglet **Planification** pour définir la planification de la luminosité et du contraste en fonction du profil jour/nuit que vous avez configuré.

1. Sélectionnez l'onglet **Planification** dans le menu **De la luminosité/Du contraste**. Ajustez le niveau de luminosité et de contraste en déplaçant les curseurs vers le haut ou vers le bas. Les valeurs de profil par défaut suivent les paramètres actuels du moniteur. Cliquez sur le bouton **Paramètres** pour configurer la synchronisation du profil ou afficher un aperçu de l'effet de transition du profil.

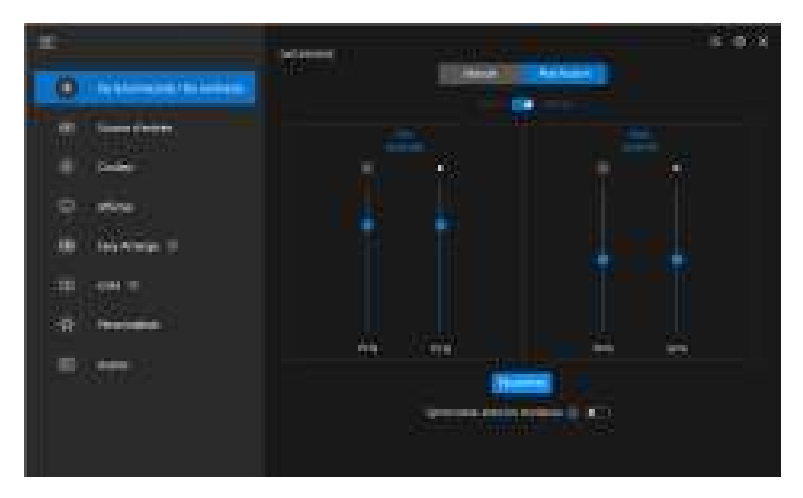

DELI

2. Ajustez l'heure de démarrage et la durée pour les heures de **Jour** et de **Nuit**. Cliquez sur **Fermer** pour enregistrer et quitter le menu.

|                                                                                                    |                                                                                                    | 28 |
|----------------------------------------------------------------------------------------------------|----------------------------------------------------------------------------------------------------|----|
| Resembles                                                                                                    |                                                                                                    |    |
| Char prime                                                                                                    | The second second second second second second second second second second second second second second second s  |    |
| 1                                                                                                    | Sept.                                                                                                    |    |
| line in the second second second second second second second second second second second second second second s                                                                                                    | Contraction of the second second second second second second second second second second second second second s |    |
| 363 83                                                                                                    | Mill 1842 **                                                                                                    |    |
| Gun a have sensite (1)                                                                                                    | forment a private la la la la la la la la la la la la la                                                        |    |
| MED HAVE                                                                                                    | 100 at 1 at 1                                                                                                   |    |
|                                                                                                    |                                                                                                    |    |
| ALLER STRATES IN THE                                                                                                    | I I I I I I I I I I I I I I I I I I I                                                                           |    |
|                                                                                                    |                                                                                                    |    |
| Contraction of the second second second second second second second second second second second second second s                                                                                                    | Energia -                                                                                                    |    |
| Application and an application of a second second s |                                                                                                    |    |
|                                                                                                    |                                                                                                    |    |
|                                                                                                    |                                                                                                    |    |
|                                                                                                    |                                                                                                    |    |
|                                                                                                    |                                                                                                    |    |

REMARQUE : La fonction de planification est disponible sur les moniteurs qui ne sont pas équipés d'un capteur de lumière ambiante.

#### Définir la fonction Auto pour la luminosité et le contraste

|                     | and the second second second second second second second second second second second second second second second                                                                                                    | · • • •                                                                                                    |
|---------------------|----------------------------------------------------------------------------------------------------|----------------------------------------------------------------------------------------------------|
| 0                   |                                                                                                    |                                                                                                    |
|                     |                                                                                                    |                                                                                                    |
|                     | These of the Informations 2                                                                                                    | State of the local division of the local division of the local div |
| P ===               | Sector Constraints T                                                                                                    | ÷.                                                                                                    |
| UB ( teo from an in | · Announcement of the second second s |                                                                                                    |
| 00 end =            |                                                                                                    |                                                                                                    |
| Extra               |                                                                                                    |                                                                                                    |
|                     | 5400.03                                                                                                    |                                                                                                    |

DØLI

| Fonction-<br>nalité | Fonction                                      | Description                                                                                                    |
|---------------------|-----------------------------------------------|----------------------------------------------------------------------------------------------------|
| Auto                | Luminosité auto                               | Active <b>Luminosité auto</b> et le paramètre Luminosité<br>du moniteur s'ajuste automatiquement en fonction<br>de la lumière ambiante.                                                                                                    |
|                     | Niveau de plage<br>de luminosité<br>auto      | Quand <b>Luminosité auto</b> est activée, ajustez le<br><b>Niveau de plage de luminosité auto</b> de la<br><b>Luminosité auto</b> .                                                                                                    |
|                     |                                               | <b>REMARQUE :</b> Quand <b>Luminosité auto</b> est<br>désactivée, cette fonction n'est pas disponible.                                                                                                    |
|                     | Température de couleur auto                   | Active <b>Température de couleur auto</b> et le paramètre de couleur RGB du moniteur s'ajuste automatiquement en fonction de la lumière ambiante.                                                                                                    |
|                     | Moniteur<br>principal pour<br>synchronisation | Active <b>Moniteur principal pour synchronisation</b><br>si plusieurs moniteurs Dell prenant en charge cette<br>fonction sont connectés et que vous voulez que les<br>autres moniteurs ajustent leurs paramètres<br>Luminosité ou RGB en fonction de la luminosité<br>ambiante détectée par le moniteur principal. |
|                     |                                               | Température de couleur auto sont toutes les<br>deux désactivées, Moniteur principal pour<br>synchronisation n'est pas disponible.                                                                                                    |

REMARQUE : La fonction Auto est disponible sur les moniteurs équipés d'un capteur de lumière ambiante.

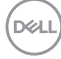

#### Affecter des touches de raccourci

Cliquez sur **Touche de raccourci** dans le menu **De la luminosité/Du contraste**, affectez une touche de raccourci pour ajuster la luminosité et le contraste.

| œ |                     |          |   |  |
|---|---------------------|----------|---|--|
|   | Touche de raccoarti |          |   |  |
|   |                     |          |   |  |
|   |                     | lana.    | I |  |
|   | Laterated .         | Terret   |   |  |
|   |                     |          |   |  |
|   | 10-1 <b>0-10</b>    | Teres a  |   |  |
|   | wordname -          | Harris . |   |  |
|   |                     |          |   |  |
|   |                     |          |   |  |
|   | 1004                |          |   |  |
|   |                     |          |   |  |
|   |                     |          |   |  |
|   |                     |          |   |  |

Si plusieurs moniteurs sont connectés, les touches de raccourci configurées seront synchronisées entre les moniteurs. Pour déclencher les ajustements de luminosité/ contraste ou de luminance, déplacez la souris sur le moniteur souhaité.

Ajuster la luminosité et le contraste | 25

DEL

## Gérer plusieurs entrées vidéo

Le menu **Source d'entrée** permet de gérer plusieurs entrées vidéo connectées à votre moniteur Dell. Cela permet de basculer facilement entre les entrées pendant le travail sur plusieurs ordinateurs.

Sous **Généralités**, tous les ports d'entrée vidéo disponibles sur votre moniteur sont affichés. Vous pouvez affecter à chaque entrée un nom et un port USB en amont.

| in<br>1970) and an annual for the state | 1999 - Carl  | layar, bala | e a s    |
|-----------------------------------------|--------------|-------------|----------|
|                                         | (alassasata) |             | -        |
| 0                                       |              |             |          |
| 10 en 1                                 |              |             |          |
| (Setter                                 |              |             | (mar. 1) |
|                                         |              |             |          |

REMARQUE : Pour plus d'informations, voir le guide de l'utilisateur de votre moniteur pour les entrées disponibles.

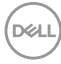

#### Configurer le mode PIP/PBP

- 1. Cliquez sur **PIP/PBP** pour activer la fonction d'écran partagé sur les modèles pris en charge.
- 2. Cliquez sur Basculer entre les positions pour changer la position PIP.
- **3.** Dans la liste déroulante **Entrée 1**, sélectionnez l'entrée principale, puis sélectionnez la sous-entrée dans la liste déroulante **Entrée 2** pour changer les entrées principales ou secondaires.
- **4.** Cliquez sur **Commutation USB** pour basculer le port USB en amont qui est associé aux sources d'entrée actives.

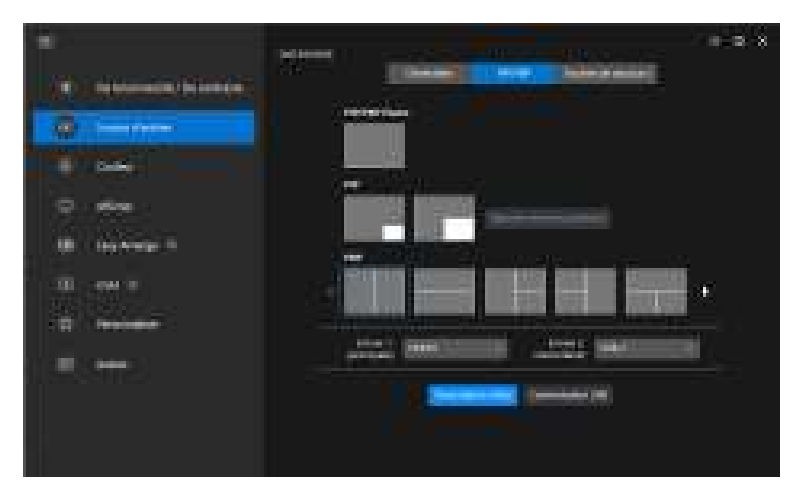

DELI

5. Cliquez sur Permutation vidéo pour permuter les sources d'entrée.

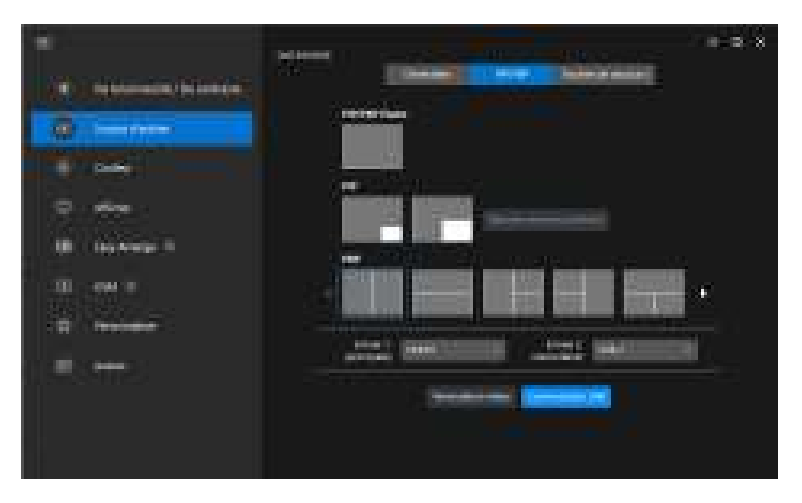

REMARQUE : Pour plus d'informations, voir le guide de l'utilisateur de votre moniteur pour les fonctions PIP/PBP disponibles.

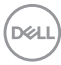

#### Affecter des touches de raccourci

Vous pouvez affecter des touches de raccourci pour un accès rapide aux fonctions **Source d'entrée**.

| <b>.</b>                     |                                                                                                    | = 0 X                                                                                                    |
|------------------------------|----------------------------------------------------------------------------------------------------|----------------------------------------------------------------------------------------------------|
| and the second second second | [ Designed ] [ Second                                                                                                    |                                                                                                    |
| Q                            | 0.000                                                                                                    | Committee C                                                                                                    |
| B) (                         | manufacture and a                                                                                                    |                                                                                                    |
| •                            | 1000                                                                                                    |                                                                                                    |
| 10 ten 1000                  | (Second State)                                                                                                    |                                                                                                    |
| m                            | and the second distance of the second distance of the second distanc | 1                                                                                                    |
| 11 Income                    | PROPERTY OF A PROPERTY OF                                                                                                    |                                                                                                    |
|                              |                                                                                                    |                                                                                                    |
|                              | Contraction of the second second                                                                                                    |                                                                                                    |
|                              | Alter of Application                                                                                                    | And and a second second second second second second second second second second second second second second se |

Vous pouvez également changer la source d'entrée dans la liste déroulante **Source** d'entrée actuelle.

| -                      | Net                                                                                                    | and the second second second second second second second second second second second second second second second |      | 8 |
|------------------------|----------------------------------------------------------------------------------------------------|----------------------------------------------------------------------------------------------------|------|---|
| (T) a second a bission |                                                                                                    |                                                                                                    |      |   |
|                        | ( and the second second |                                                                                                    |      |   |
| 0 eee                  | · · · · · · · · · · · · · · · · · · ·                                                                                                    |                                                                                                    |      |   |
| 00 en 1                |                                                                                                    |                                                                                                    |      |   |
| (ISSNE)                |                                                                                                    |                                                                                                    | )### |   |
|                        | -                                                                                                    | -                                                                                                    | -    |   |

DELL

| Fonction-<br>nalité        | Fonction                                           | Description                                                                                                    |
|----------------------------|----------------------------------------------------|----------------------------------------------------------------------------------------------------|
| Touches<br>de<br>raccourci | Basculer la source<br>d'entrée actuelle            | Configurez votre touche de raccourci préférée (par exemple, <b>Alt+C</b> ) pour basculer les sources d'entrée.                                        |
|                            | Entrée préférée                                    | Configurez votre touche de raccourci préférée pour basculer vers votre source d'entrée préférée.                                                      |
|                            | Basculer entre 2<br>sources d'entrée               | Configurez votre touche de raccourci préférée (par<br>exemple, <b>Alt+I</b> ) pour basculer entre les deux<br>sources d'entrée fréquemment utilisées. |
|                            | Permutation de 2<br>entrées de<br>fenêtres PIP/PBP | Configurez votre touche de raccourci préférée (par exemple, <b>Alt+W</b> ) pour permuter l'entrée principale et la sous-entrée PIP/PBP.               |
|                            | Zoom avant/<br>arrière des 4<br>fenêtres PBP       | Configurez votre touche de raccourci préférée (par exemple, <b>Alt+Z</b> ) pour un zoom avant/arrière dans la fenêtre PBP.                            |
|                            | Changer la position PIP                            | Configurez votre touche de raccourci préférée (par exemple, <b>Alt+Q</b> ) pour changer la position PIP.                                              |
|                            | Sous-balayage                                      | Configurez votre touche de raccourci préférée (par exemple, <b>Alt+A</b> ) pour activer ou désactiver le sous-balayage.                               |
|                            |                                                    | <b>REMARQUE :</b> La fonction de sous-balayage n'est prise en charge que sur les modèles suivants :                                                   |
|                            |                                                    | • Dell U4320Q                                                                                                    |
|                            |                                                    | • Dell U4323QE                                                                                                    |

REMARQUE : Pour plus d'informations, voir le guide de l'utilisateur de votre moniteur pour les fonctions PIP/PBP disponibles.

REMARQUE : Si plusieurs moniteurs sont connectés, les touches de raccourci configurées seront synchronisées entre les moniteurs pour faciliter l'utilisation. Pour déclencher la fonction pour le moniteur sélectionné, déplacez la souris sur le moniteur et appuyez la touche de raccourci.

DELI

# Définir le mode de préréglage des couleurs du moniteur

Le menu **Couleur** permet d'associer le mode de préréglage des couleurs à une application. Quand vous sélectionnez le **Mode auto**, DDM passe automatiquement au mode de préréglage des couleurs correspondant chaque fois que l'application associée est activée. Le mode de préréglage des couleurs affecté à une application particulière peut être le même sur chaque moniteur connecté, ou il peut varier d'un moniteur à un autre.

Pour ajouter une nouvelle application à la liste d'affectation, cliquez sur **Ajouter l'application** pour sélectionner des applications ou faites-la glisser depuis les **Programmes/Bureau de Windows** et déposez-la dans la liste actuelle. Sélectionnez le mode de préréglage des couleurs dans la liste déroulante pour chaque application afin d'associer le préréglage aux applications.

| π.                                                                                                    |                | 6.6.3       |
|----------------------------------------------------------------------------------------------------|----------------|-------------|
| <ul> <li>Constant for second second seco</li></ul> | and the second |             |
| 0                                                                                                    |                | (inclusion) |
| B terrar 1                                                                                                    | •              |             |
|                                                                                                    |                |             |
| 90.000 S                                                                                                    |                |             |
|                                                                                                    | a deserve de   |             |

DEL

| Fonction-<br>nalité | Fonction  | Description                                                                                                |                                                                                                    |
|---------------------|-----------|----------------------------------------------------------------------------------------------------|----------------------------------------------------------------------------------------------------|
| Couleur             | Manuel    | Sélectionnez le mode de préréglage des couleurs<br>manuellement depuis l'interface utilisateur.            |                                                                                                    |
|                     |           | Auto                                                                                                    | <ul> <li>Activez cette fonction pour activer<br/>automatiquement le mode de préréglage des<br/>couleurs lorsque l'application associée est<br/>sélectionnée comme fenêtre active.</li> </ul> |
|                     |           | <ul> <li>Cliquez sur la liste déroulante pour affecter un<br/>mode prédéfini à une application.</li> </ul> |                                                                                                    |
|                     | Veilleuse | Changez le réglage de la veilleuse.                                                                        |                                                                                                    |

# Changement auto du préréglage des couleurs quand une application spécifique est utilisée

1. Sélectionnez Auto.

DELL

2. Cliquez sur Ajouter l'application.

| π.                                    | -        | 5.0.5                                                                                                    |
|---------------------------------------|----------|----------------------------------------------------------------------------------------------------|
| II Si binanan biasan                  | -        |                                                                                                    |
| 0                                     |          | Children and Children and Child |
| · · · · · · · · · · · · · · · · · · · |          |                                                                                                    |
| 8.m.:                                 | - Hereit |                                                                                                    |

3. Sélectionnez les applications souhaitées et cliquez sur OK.

| (#) · |                                       | - 1 |
|-------|---------------------------------------|-----|
|       | Linte des applications                |     |
|       | N. L.F.                               |     |
|       | (market all generation)               |     |
|       |                                       |     |
|       | • • • • • • • • • • • • • • • • • • • |     |
|       | 1                                     |     |
|       | (), • • • • • • • • •                 |     |

**4.** Sélectionnez le préréglage des couleurs souhaité quand l'application est utilisée.

| ñe.                     | No.                                     | e-o.x           |
|-------------------------|-----------------------------------------|-----------------|
| R betterseitigteterseit | - Anna                                  |                 |
| () ····                 | 1 March                                 | (and strength ) |
| D barren 1              | · Crime Instance                        | Terrestant a    |
| 10 - ene 1              | al anna anna anna anna anna anna anna a |                 |
| ÷                       | Directory (Second Second                | 1               |
|                         | Area a                                  | and the second  |

REMARQUE : Les affectations du mode de préréglage des couleurs pour les fichiers de commandes, les scripts, les raccourcis et les fichiers non-exécutables tels que les archives zip ou les fichiers compressés, ne sont pas pris en charge.

DEL

## Gestion des couleurs

Cette fonctionnalité offre une expérience optimale des couleurs en faisant correspondre l'espace couleur du moniteur avec le profil ICC (International Color Consortium).

Sur les modèles Dell pris en charge, les options **Gestion des couleurs** sont disponibles en appuyant le bouton **Avancé** dans le menu **Couleur**. Vous pouvez choisir **Ajuster automatiquement le profil de couleur ICC en fonction du prédéfini de couleur** ou **Changement auto du préréglage des couleurs quand le profil ICC change**.

|                    | No. of Concession, Name | = 0.8                                                                                                    |
|--------------------|-------------------------|----------------------------------------------------------------------------------------------------|
| W febimentitetenen |                         | III C. Lawrence                                                                                                    |
| Constraint         | a kanan                 | and the second second s |
| (Q)                |                         | (and the second                                                                                                    |
| 2                  | ( constants)            |                                                                                                    |
| UR testimite II    |                         | -                                                                                                    |
| - III - 100 II     |                         | And the second second s |
|                    |                         |                                                                                                    |
|                    |                         |                                                                                                    |
|                    | a landang               |                                                                                                    |

| Gestion des couleurs.                                                                                                    |  |
|----------------------------------------------------------------------------------------------------|--|
| E MARINE -                                                                                                    |  |
| · Congress also pi post provinsi also pi patripise pi subara di ferenas                                                                                                    |  |
| Construction of the strategy of the sector of the sector o |  |
|                                                                                                    |  |
|                                                                                                    |  |
| Classic Classic                                                                                                    |  |
|                                                                                                    |  |
|                                                                                                    |  |
|                                                                                                    |  |
|                                                                                                    |  |

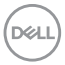

# Ajuster automatiquement le profil de couleur ICC en fonction du prédéfini de couleur

Le profil ICC correspondant dans Windows est changé quand vous changez le préréglage des couleurs dans le menu OSD du moniteur.

#### Changement auto du préréglage des couleurs quand le profil ICC change

Le préréglage des couleurs correspondant est défini dans le moniteur quand vous changez le profil ICC dans Windows. Vous pouvez cliquer sur le lien du profil ICC pour ajouter le profil de couleur installé pour le moniteur.

#### REMARQUE : Actuellement, cette fonction n'est pas prise en charge quand l'affichage est réglé pour s'afficher uniquement sur le moniteur externe.

#### Changer le profil ICC/ICM dans Windows

Sélectionnez un profil de couleur dans la liste déroulante **Profil de couleurs** des paramètres d'**Écran**.

| - Contract - Contract |                                                                                                    |                                                                                                    |
|----------------------------------------------------------------------------------------------------|----------------------------------------------------------------------------------------------------|----------------------------------------------------------------------------------------------------|
| A loss                                                                                                    | foet                                                                                                    |                                                                                                    |
| 1                                                                                                    | Notation of Physics                                                                                                    |                                                                                                    |
| -                                                                                                    | NAME AND ADDRESS OF TAXABLE PARTY.                                                                                                    |                                                                                                    |
| The second second second second second second second second second second second second second second second se                                                                                                    |                                                                                                    | Contraction of the Contraction of the Contraction o |
| ***                                                                                                    | provide state of the second state of the second state of the secon |                                                                                                    |
| North American                                                                                                    |                                                                                                    |                                                                                                    |
| di lanari secono -                                                                                                    |                                                                                                    | the second second second second second second second second second second second second second second second s                                                                                                    |
| B. Bringer, M. Surrage,                                                                                                    |                                                                                                    | 1000 at 1010 at 1000                                                                                                    |
| A data                                                                                                    | 1000 1000                                                                                                    | in the second second                                                                                                    |
| and the second                                                                                                    |                                                                                                    | · · · · · · · · · · · · · · · · · · ·                                                                                                    |
| 1 (mar)                                                                                                    | and the second second                                                                                                    | i contra contra  |
| 4                                                                                                    | And the second data and the second data and the se                                                                                                    |                                                                                                    |
| d terminati                                                                                                    | Advances of the second second s                                                                                                    |                                                                                                    |
| A second second                                                                                                    | (C)                                                                                                    |                                                                                                    |
| O freedom                                                                                                    | and a second second sec |                                                                                                    |
| i territori                                                                                                    | Decard control (relation of 1)                                                                                                    |                                                                                                    |
| II. Constant and the second second                                                                                                    | 2010 2 1 0 1 0 0 0                                                                                                    | and the second second sec                                                                                                    |

DEL

# Ajuster les paramètres d'affichage du moniteur

Dans le menu DDM, sélectionnez **Afficher** pour changer les paramètres communs du moniteur.

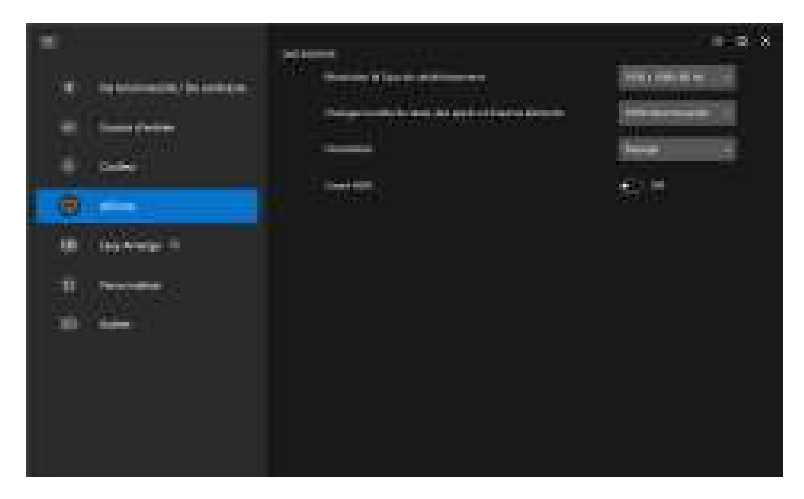

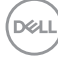
| Fonction-<br>nalité | Fonction                                                             | Description                                                                                                    |
|---------------------|----------------------------------------------------------------------|----------------------------------------------------------------------------------------------------|
| Afficher            | Résolution &<br>Taux de<br>rafraîchissement                          | Ajustez la résolution et la fréquence de rafraîchissement de l'affichage.                                                                                                    |
|                     | Changez la taille<br>du texte, des<br>applis et d'autres<br>éléments | Réduisez ou augmentez la taille du composant de<br>l'interface utilisateur.                                                                                                  |
|                     | Orientation                                                          | Changer l'orientation de l'affichage du système<br>d'exploitation du moniteur.                                                                                               |
|                     |                                                                      | <b>REMARQUE :</b> Pour les moniteurs qui prennent en charge le changement d'orientation depuis DDM, le paramètre d'orientation de l'OSD du moniteur changera en conséquence. |
|                     | Smart HDR                                                            | Active/désactive la fonction HDR du moniteur et les paramètres d'affichage.                                                                                                  |

**REMARQUE :** La fonction Smart HDR n'est disponible que pour les moniteurs qui prennent en charge cette fonction.

Ajuster les paramètres d'affichage du moniteur | 37

(D&LL

### Priorité USB-C

Depuis le menu **Afficher**, appuyez **Avancé** pour définir l'option de **Priorité USB-C** préférée.

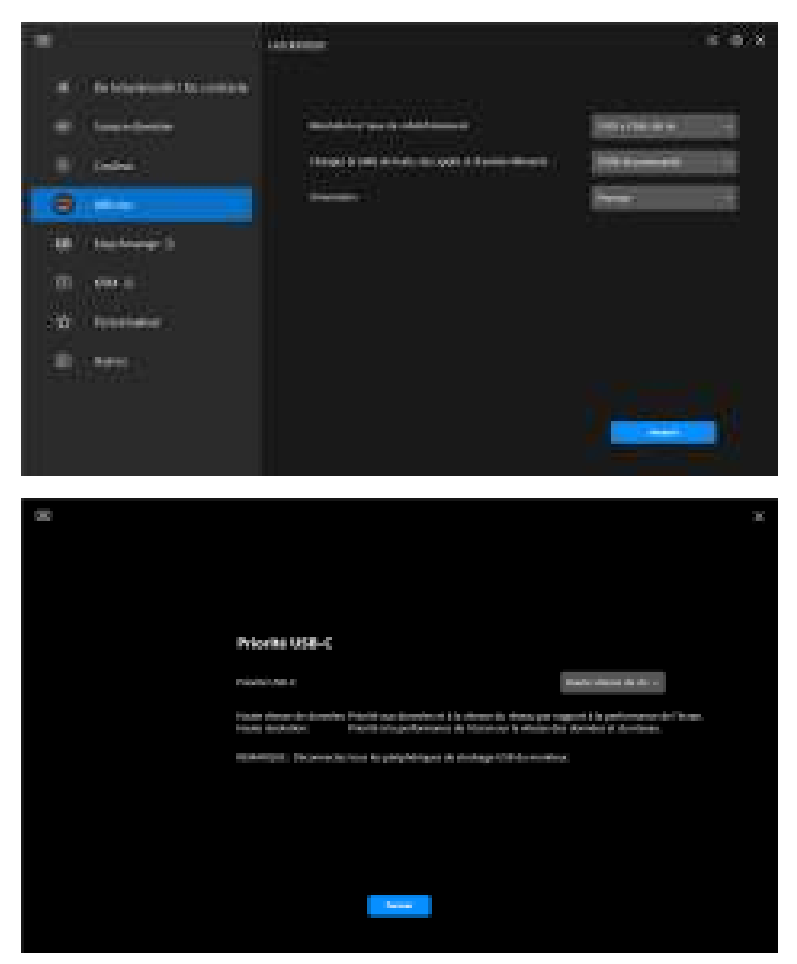

**REMARQUE :** La fonction **Priorité USB-C** n'est disponible que pour les moniteurs qui prennent en charge cette fonction.

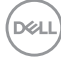

## Organiser les fenêtres avec Arrangement facile

Le menu **Arrangement facile** simplifie l'affichage des fenêtres d'applications sur votre moniteur.

### Disposition

Procédez comme suit pour organiser les fenêtres :

- 1. Sélectionnez une des dispositions prédéfinies pour diviser virtuellement l'écran en plusieurs zones.
- **2.** Faites glisser l'application vers la zone sélectionnée pour la positionner dans la zone. L'application s'ancre sur la zone sélectionnée.

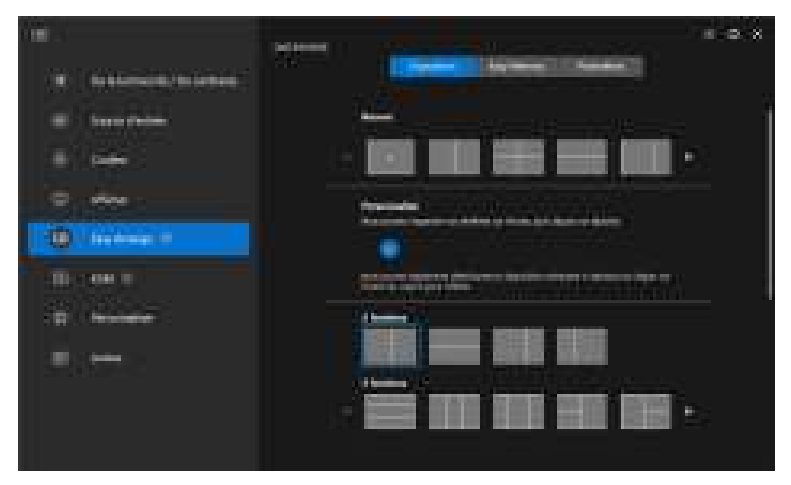

Mode paysage des dispositions Arrangement facile

DEL

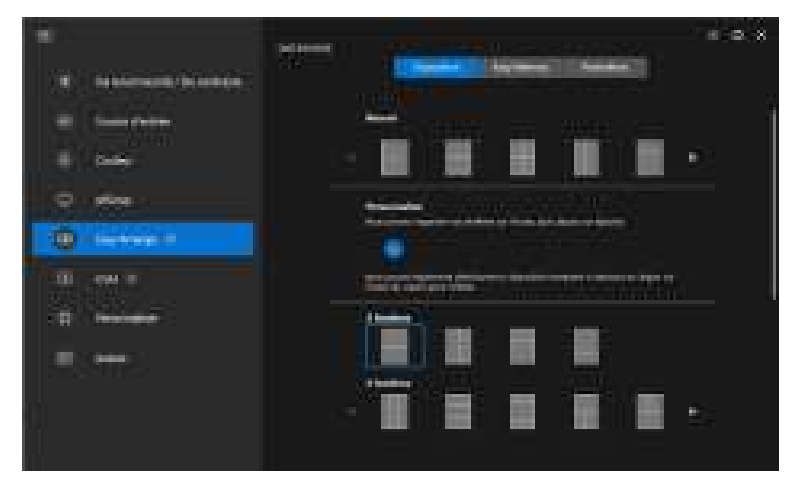

Le mode portrait des dispositions **Arrangement facile** s'affiche quand vous faites pivoter le moniteur

### **Disposition Personnalisée**

Vous pouvez ajouter une nouvelle disposition personnalisée selon vos préférences. Procédez aux étapes suivantes pour ajouter une nouvelle disposition personnalisée :

1. Organisez les fenêtres sur votre écran, puis cliquez sur l'icône +. La disposition sera définie en fonction de l'agencement de vos fenêtres.

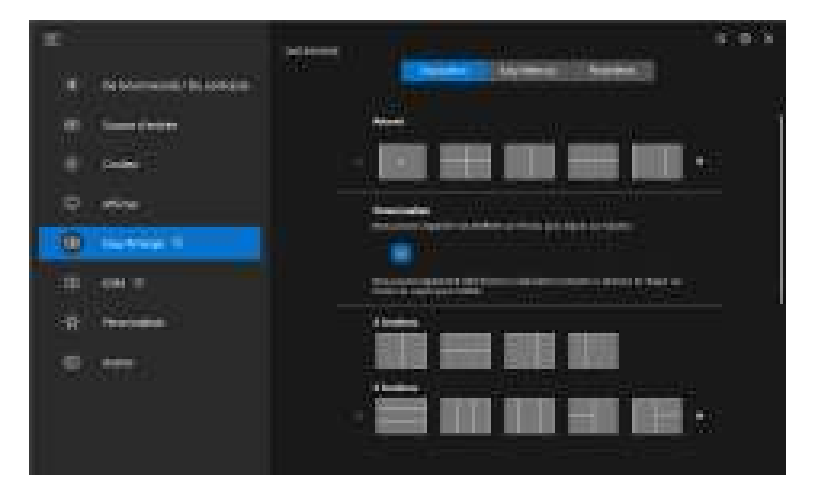

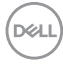

**2.** Dans le dialogue d'enregistrement, choisissez un nom de disposition pour la nouvelle disposition.

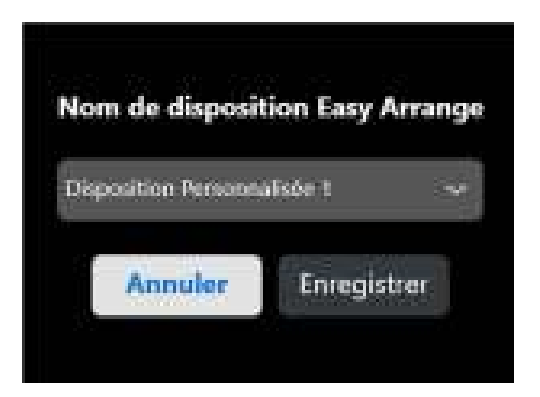

3. Cliquez sur Enregistrer pour terminer la personnalisation.

| 100                     |                                       |
|-------------------------|---------------------------------------|
|                         |                                       |
| (W) (Heldensillensenen) |                                       |
| · ferrerfielen          |                                       |
|                         |                                       |
| 0                       | the second second second second       |
| (O) - Inchese II        |                                       |
| The set of              |                                       |
|                         |                                       |
| -                       | · · · · · · · · · · · · · · · · · · · |
| and the second          |                                       |
|                         |                                       |
|                         |                                       |

Vous pouvez également éditer toute disposition existante en fonction de vos préférences. Procédez aux étapes suivantes pour personnaliser une disposition existante :

1. Placez le curseur de la souris sur la disposition à personnaliser, puis cliquez sur l'icône du stylo.

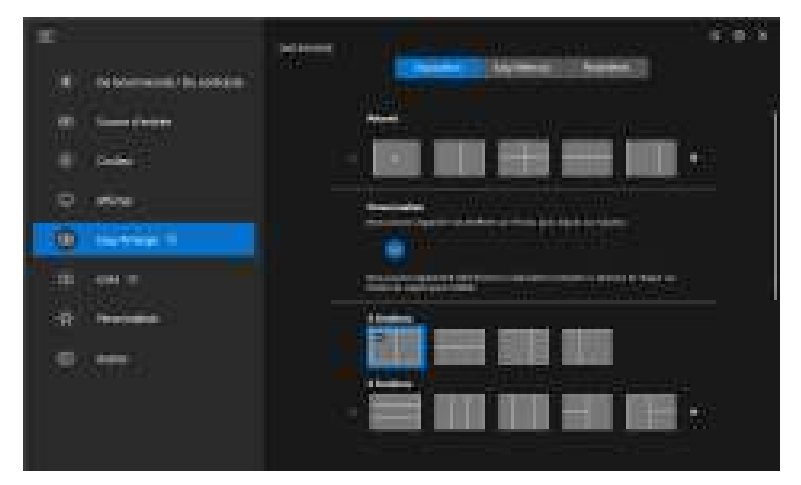

**2.** La disposition avec des lignes de quadrillage ROUGES apparaît à l'écran. Appuyez sur la ligne de quadrillage ROUGE pour ajuster la disposition.

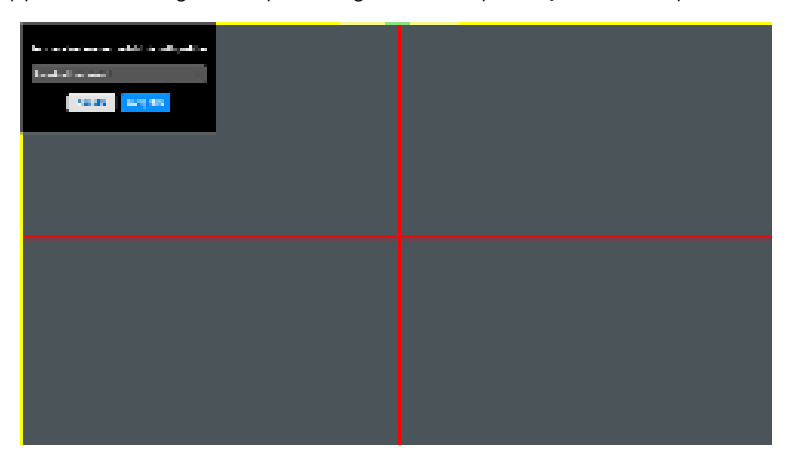

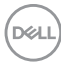

**3.** La ligne de quadrillage ROUGE se transforme en ligne VERTE lorsque vous faites glisser la ligne pour ajuster la taille de la disposition. Relâchez la ligne quand c'est fait.

| Personalisa Ir sega contact del algorithm<br>Personalisa internationale<br>Annationale Internationale |  |
|----------------------------------------------------------------------------------------------------|--|
|                                                                                                    |  |

**4.** Dans le dialogue d'enregistrement, choisissez un nom de disposition pour la nouvelle disposition.

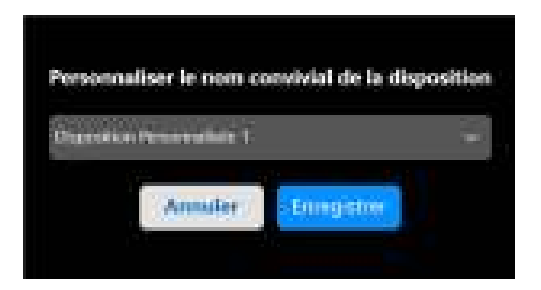

5. Cliquez sur Enregistrer pour terminer la personnalisation.

DEL

### Mémoire facile

**Mémoire facile** permet à l'utilisateur d'enregistrer une application ou des fichiers dans leur partition respective dans différents profils et de les restaurer manuellement, à une heure programmée ou au démarrage du système. Procédez aux étapes suivantes pour créer le profil et le lancer :

1. Cliquez sur l'icône + pour créer un nouveau profil.

| E halimani mireen |                                          | <br>-8 |
|-------------------|------------------------------------------|--------|
| 0 - 1000 Film     |                                          |        |
| 0                 |                                          |        |
|                   | <br>eries ()<br>Heri () Terri<br>Alfanis |        |
| 50.000 C          |                                          |        |
|                   |                                          |        |

2. Saisissez le nom du profil et sélectionnez une disposition. Cliquez sur Suivant.

|                                     | 1.00 |
|-------------------------------------|------|
| a lasterative as politicas company. |      |
|                                     |      |
|                                     |      |
| Mana-and and                        |      |
|                                     |      |
|                                     |      |
|                                     |      |
|                                     |      |
|                                     |      |
|                                     |      |
|                                     |      |
|                                     |      |
|                                     |      |
|                                     |      |
|                                     |      |
|                                     |      |
|                                     |      |
|                                     |      |
|                                     |      |

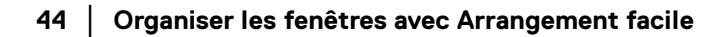

DELL

 Affectez une application ou un fichier à afficher dans chaque partition en cliquant sur + ou en faisant glisser le fichier dans la partition. Cliquez sur Suivant.

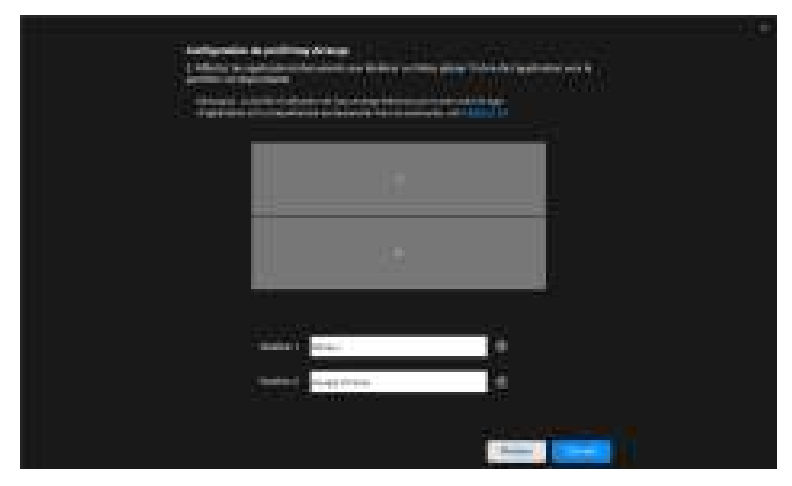

4. Configurez l'heure de lancement du profil et cliquez sur Terminer.

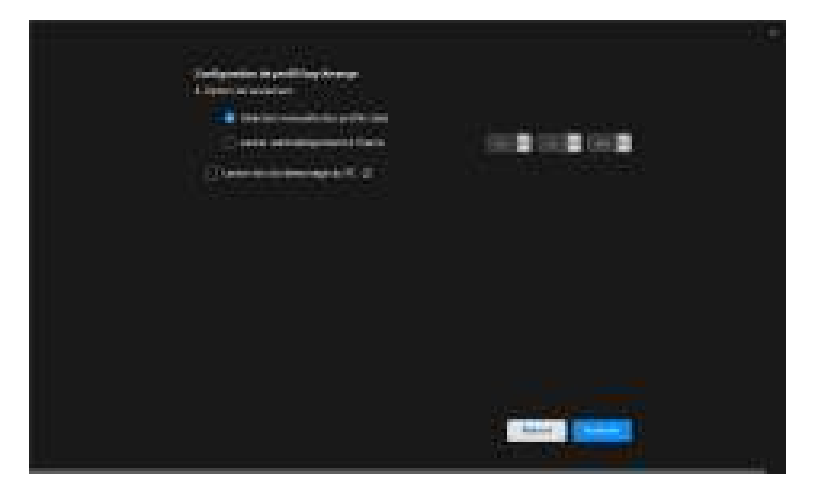

Organiser les fenêtres avec Arrangement facile | 45

D&LI

La facilité d'utilisation de la mémoire **Arrangement facile** peut varier selon le type d'application et le comportement au lancement. **Mémoire facile** fonctionne avec des applications de productivité générales telles que Microsoft Office, Adobe, les navigateurs Web, etc.

**Mémoire facile** pourrait ne pas réussir à effectuer une partition de fenêtre au lancement si l'un des cas suivants se produit :

- L'appli affiche une boîte de dialogue contextuelle au lancement (écran de connexion, boîte de dialogue d'erreur ou fichiers non enregistré)
- · L'appli est lancée en mode plein écran
- · Les fichiers sont ouverts dans des onglets individuels dans l'appli
- · Superposition des dispositions Arrangement facile

### Paramètres

Configurez les préférences personnelles.

| 18<br>X Selences, Selectes | 0.0 X |
|----------------------------|-------|
| • • •                      |       |
| 0<br>(9                    |       |
| 10 - 04 T                  |       |
| = <del></del>              |       |
|                            |       |

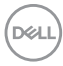

| Fonction-<br>nalité   | Fonction                                                                                     | Description                                                                                                    |
|-----------------------|----------------------------------------------------------------------------------------------|----------------------------------------------------------------------------------------------------|
| Arrangement<br>facile | Touche de<br>raccourci : Récent                                                              | Configurez une touche de raccourci (par<br>exemple, <b>Alt+R</b> ) pour sélectionner les<br>dispositions récemment utilisées. Vous pouvez<br>également choisir votre touche de raccourci<br>préférée ici.                                                                   |
|                       | Permettre à<br>l'application de se<br>diviser côte à côte<br>sans espace                     | Activez cette fonction pour permettre l'ancrage<br>des applications côte à côte sans espace.                                                                                                    |
|                       | Permettre le<br>positionnement des<br>zones uniquement<br>quand la touche<br>MAJ est appuyée | Active le menu <b>Arrangement facile</b> en appuyant la touche Maj.                                                                                                    |
|                       | Répartir sur<br>plusieurs moniteurs                                                          | Si vous utilisez plusieurs moniteurs dans un<br>groupe ou une matrice, la disposition<br><b>Arrangement facile</b> peut être appliquée à tous<br>les moniteurs sous la forme d'un seul bureau.<br>Vous devez aligner vos moniteurs correctement<br>pour la rendre efficace. |
|                       | Application<br>Window Snap                                                                   | Ancrez n'importe quelle application dans un<br>écran divisé en la faisant glisser dans la<br>partition.                                                                                                    |

REMARQUE : Si la fenêtre d'une application ne peut pas entrer dans la zone qui est définie par Arrangement facile, l'application risque de ne pas s'afficher correctement.

REMARQUE : La fonction Répartir sur plusieurs moniteurs ne peut être activée que pour tous les moniteurs connectés qui ont la même taille physique, la même résolution, les mêmes paramètres d'échelonnage et qui sont placés côte à côte.

D&L

## **Utiliser Application Window Snap**

**Application Window Snap** est conçu pour permettre de placer rapidement une application sur n'importe quel écran. Quand cette fonction est activée dans DDM, faire glisser l'application déclenche un menu flottant qui contient les dispositions **Arrangement facile** récemment utilisées. Déposez l'application sur l'une des dispositions listées pour effectuer le placement des fenêtres.

Quand cette fonction est activée, elle remplace l'option **Arrangement facile**, de sorte que l'utilisateur peut facilement ancrer son application sur le moniteur et la zone respectifs dans les quatre dispositions **Arrangement facile** les plus récemment utilisées.

Vous pouvez activer cette fonctionnalité avec une des méthodes suivantes :

• Lancez DDM, allez au menu Arrangement facile, puis activez la fonction Application Window Snap.

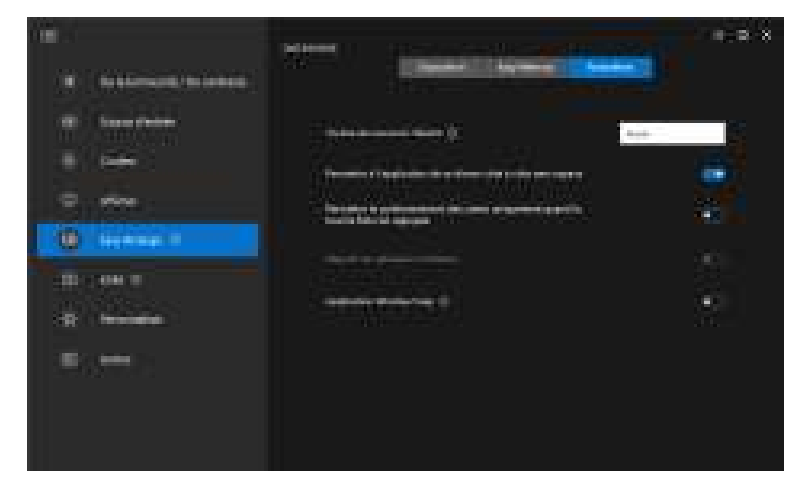

Cliquez-droit sur l'icône DDM dans la barre d'état et sélectionnez Application
Window Snap pour activer cette fonction.

| Ownir Dell Display Manager                             |
|--------------------------------------------------------|
| Enregévier le sapport de d'agricatio                   |
| Emegistrer le rapport de l'actif du muniteur           |
| Ensegenher is classicitors actually dea lending        |
| Remover to disposition des fereibles enregistrees      |
| Restaurer automatiquement la disposition des Veralties |
| Appication Window Srap                                 |
| Arce                                                   |
| MeLie                                                  |
| Actualitier                                            |
| Sorbe                                                  |

• Faites glisser la fenêtre d'application et déposez-la dans l'une des zones du menu flottant.

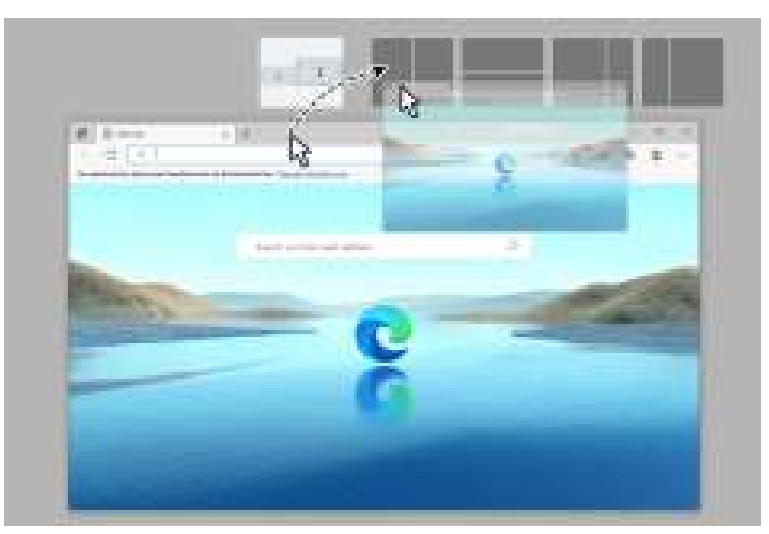

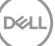

· L'application sera ancrée dans la zone sélectionnée.

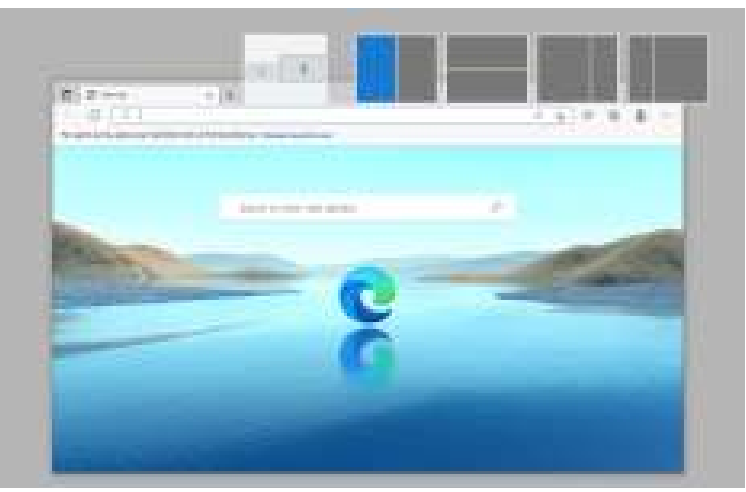

Vous pouvez désactiver cette fonction dans le menu **Arrangement facile** quand vous voulez utiliser **Répartir sur plusieurs moniteurs**.

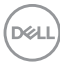

## Configurer les paramètres de jeu

Vous pouvez configurer le menu **Jeu** qui n'est disponible que sur les moniteurs Alienware et de jeu Dell.

| · · · · · · · · · · · · · · · · · · · | ( William State                                                                                                 | Berlinson and |
|---------------------------------------|----------------------------------------------------------------------------------------------------|---------------|
|                                       |                                                                                                    |               |
| The Constants                         | The second second                                                                                               |               |
|                                       |                                                                                                    |               |
|                                       |                                                                                                    |               |
|                                       |                                                                                                    | the state     |
|                                       |                                                                                                    |               |
|                                       |                                                                                                    |               |
| (** )                                 | 1977 - 1976 - 1976 - 1976 - 1976 - 1976 - 1976 - 1976 - 1976 - 1976 - 1976 - 1976 - 1976 - 1976 - 1976 - 1976 - | 1000 ×        |
| B Bellemann (Belennen)                |                                                                                                    |               |
|                                       |                                                                                                    |               |
| 0                                     |                                                                                                    |               |
| 0                                     |                                                                                                    |               |
|                                       | 1122200                                                                                                    | ·             |
|                                       |                                                                                                    |               |
|                                       |                                                                                                    |               |
|                                       |                                                                                                    |               |

DELL

| Fonctionnalité   | Fonction                              | Description                                                                                                    |
|------------------|---------------------------------------|----------------------------------------------------------------------------------------------------|
| Généralités      | Mode<br>amélioration<br>jeu           | Sélectionnez le mode amélioration jeu dans la liste déroulante.                                                                                                    |
|                  | Temps de<br>réponse                   | Sélectionnez le temps de réponse dans la liste<br>déroulante.                                                                                                    |
|                  | Stabilisateur<br>sombre               | Sélectionnez le stabilisateur foncé dans la liste déroulante.                                                                                                    |
|                  | Basculer le<br>stabilisateur<br>foncé | Configurez votre touche de raccourci préférée (par<br>exemple, <b>Alt+S</b> ) pour basculer les niveaux du<br>stabilisateur foncé. Vous pouvez également choisir<br>votre touche de raccourci préférée. |
|                  | Smart HDR                             | Activez ou désactivez <b>Smart HDR</b> . Quand <b>Smart HDR</b> est activé, sélectionnez le mode <b>HDR</b> ou le mode <b>Dolby Vision</b> dans la liste déroulante.                                    |
|                  | Préréglage<br>des couleurs            | Cliquez sur <b>Préréglage des couleurs</b> pour<br>d'autres options de couleur.                                                                                                    |
| Moteur de vision | Moteur de<br>vision                   | Sélectionnez un ou plusieurs moteurs de vision que vous pouvez utiliser quand vous jouez.                                                                                                    |
|                  | Basculer le<br>moteur de<br>vision    | Configurez votre touche de raccourci préférée (par<br>exemple, <b>Alt+T</b> ) pour basculer le <b>Moteur de</b><br><b>vision</b> . Vous pouvez également choisir votre<br>touche de raccourci préférée. |

REMARQUE : Les fonctions du menu Jeu et les options disponibles varient selon le modèle du moniteur.

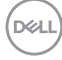

## **Dolby Vision**

Dolby Vision permet de définir le mode HDR Dolby Vision sur :

- Lumineux : Conforme aux paramètres du mode Lumineux de Dolby Vision.
- Sombre : Conforme aux paramètres du mode Sombre de Dolby Vision.
- Jeu : Le mode est automatiquement activé dès que des jeux Dolby Vision sont détectés. Vous pouvez également sélectionner ce mode pour activer Dolby Vision pour les jeux.

|                                       | -                 | ÷•×              |
|---------------------------------------|-------------------|------------------|
| · · · · · · · · · · · · · · · · · · · | 1                 |                  |
|                                       | -                 | H                |
|                                       |                   |                  |
|                                       | Semicorrow Contra | La management de |
|                                       | -                 |                  |
|                                       |                   | pin -            |
|                                       |                   |                  |
|                                       |                   |                  |

REMARQUE : La fonction est désactivée lorsqu'il n'y a pas de contenu Dolby Vision affiché, ou Smart HDR est réglé sur Éteint, ou Couleur personnalisée HDR (sous Smart HDR) est sélectionnée.

DEL

# Configurer le KVM USB

Les moniteurs avec prise en charge de KVM USB permettent aux ordinateurs connectés de partager le clavier et la souris pendant l'installation.

Pour configurer, sélectionnez **USB KVM**, cliquez sur **Suivant**, et suivez les instructions à l'écran pour configurer les ordinateurs qui sont connectés au moniteur.

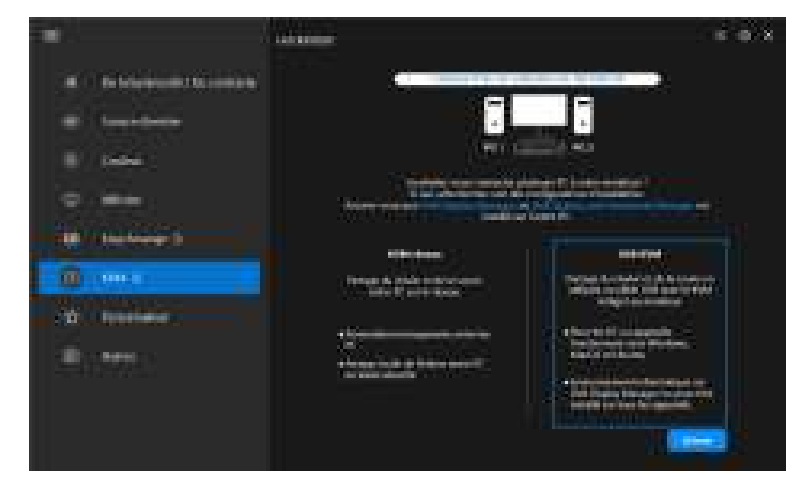

1. Associez les sources d'entrée avec leurs connecteurs et affectez des noms préférés.

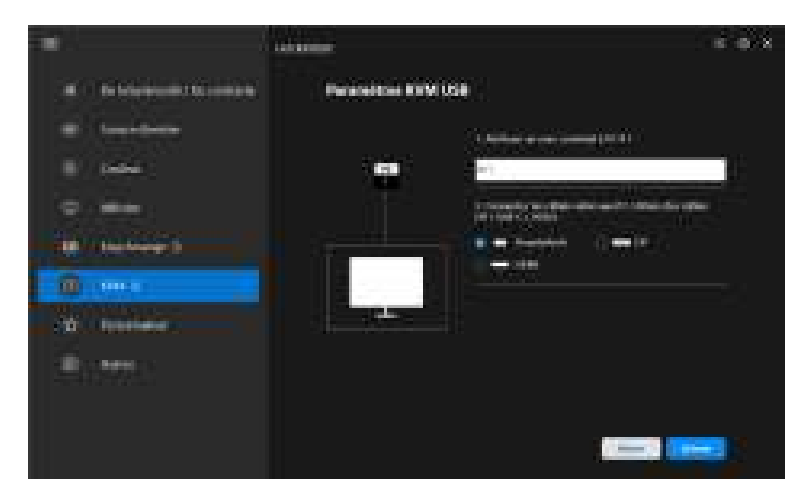

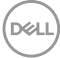

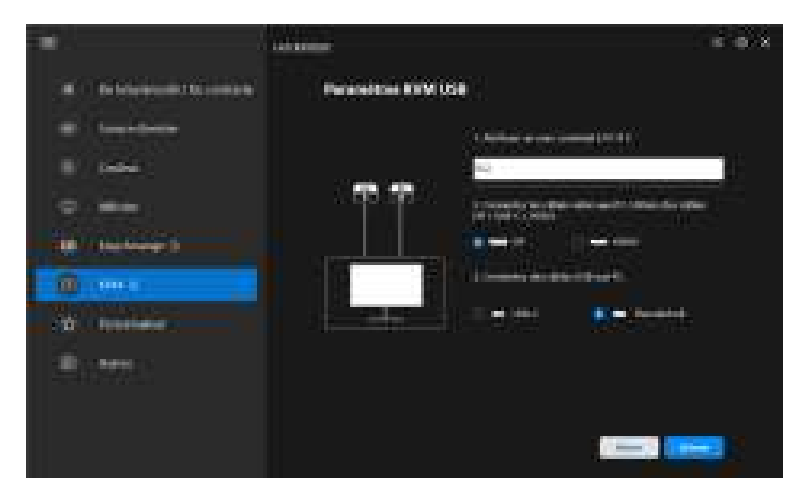

2. Connectez le clavier et la souris au moniteur.

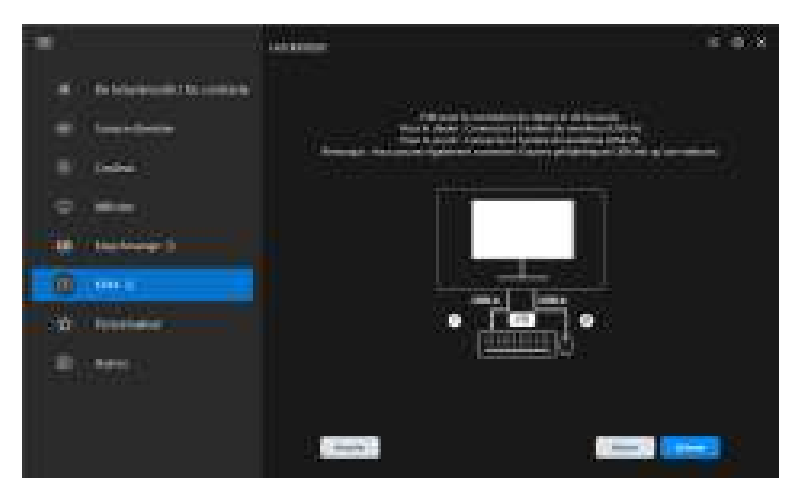

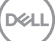

3. Sélectionnez une disposition préférée.

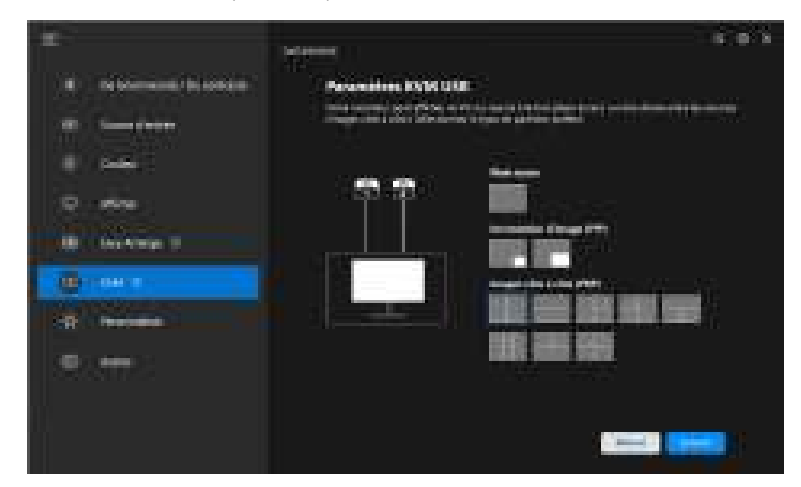

 Cliquez sur Télécharger pour télécharger Dell Display Manager (Windows) ou Dell Display and Peripheral Manager (Mac) pour les autres ordinateurs que vous souhaitez connecter. Enfin, cliquez sur Terminer pour enregistrer et quitter la configuration de KVM.

| 1.00                                                                                                    | 200                                               |
|----------------------------------------------------------------------------------------------------|---------------------------------------------------|
|                                                                                                    | Manuel                                            |
| <ul> <li>No between the second second se</li></ul> | Paramières KANK UKE                               |
|                                                                                                    |                                                   |
| - <b>-</b>                                                                                                    | Caracterian and and and and and and and and and a |
| 0.000                                                                                                    |                                                   |
| III Inchaip II                                                                                                    | Har Net                                           |
| (Berner                                                                                                    |                                                   |
| R Incom                                                                                                    |                                                   |
| (Rotte)                                                                                                    |                                                   |
|                                                                                                    |                                                   |
|                                                                                                    |                                                   |

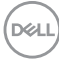

REMARQUE : DDM communique avec votre écran, même lorsque le moniteur affiche la vidéo à partir d'un autre ordinateur. Vous pouvez installer Dell Display Manager (Windows) ou Dell Display and Peripheral Manager (Mac) sur l'ordinateur que vous utilisez fréquemment et de contrôler le basculement de l'entrée depuis celui-ci. Vous pouvez également installer Dell Display Manager (Windows) ou Dell Display and Peripheral Manager (Mac) sur les autres ordinateurs connectés au moniteur.

#### Changer la configuration KVM USB

Vous pouvez changer la configuration **USB KVM** après avoir terminé la configuration KVM, soit en exécutant à nouveau les instructions de configuration, soit en changeant la configuration de l'écran en cliquant sur **Configurer l'écran**.

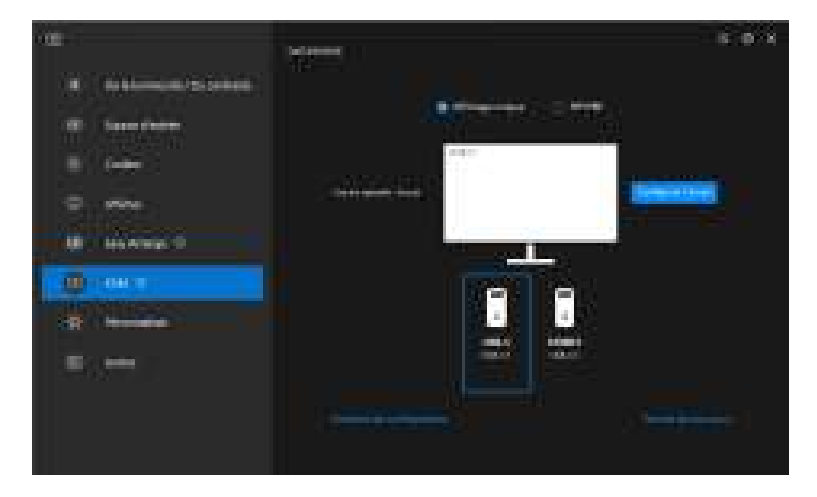

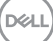

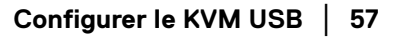

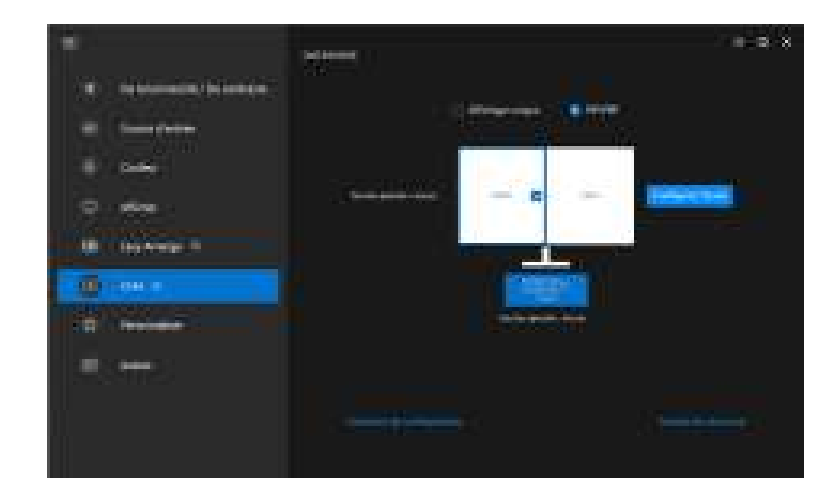

| Fonction-<br>nalité | Fonction                  | Description                                                                                                    |
|---------------------|---------------------------|----------------------------------------------------------------------------------------------------|
| Affichage<br>unique | Changer<br>l'entrée vidéo | Changez l'entrée vidéo actuelle en cliquant sur l'icône de l'ordinateur de bureau ou en appuyant la <b>touche de raccourci</b> .                                                                        |
| PIP/PBP             | Permutation<br>vidéo      | Échangez l'entrée vidéo principal/secondaire en<br>cliquant sur la flèche ou en appuyant la <b>touche de</b><br><b>raccourci</b> (uniquement disponible dans la disposition<br>PIP ou PBP côte à côte). |
|                     | Commutation<br>USB        | Cliquez sur l'icône du clavier et de la souris ou<br>appuyez sur la <b>touche de raccourci</b> pour basculer le<br>port USB en amont des sources d'entrée actives.                                      |

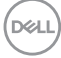

1. Cliquez sur **Configurer l'écran** pour accéder à la page Écran de **configuration KVM** et changer la disposition de l'écran.

| 1                                                                                                    |                                                                                                    | ×                  |
|----------------------------------------------------------------------------------------------------|----------------------------------------------------------------------------------------------------|--------------------|
|                                                                                                    |                                                                                                    |                    |
| T besterneite beierbeim                                                                                         |                                                                                                    |                    |
| a limiter                                                                                                    |                                                                                                    | W.                 |
| 5 and                                                                                                    |                                                                                                    |                    |
|                                                                                                    |                                                                                                    | - Distance         |
|                                                                                                    |                                                                                                    |                    |
| Contraction of the second second second second second second second second second second second second second s | and the second second second second second second second second second second second second second second second |                    |
|                                                                                                    |                                                                                                    |                    |
| And Andrews                                                                                                    |                                                                                                    |                    |
|                                                                                                    |                                                                                                    |                    |
| 1.58TT2                                                                                                    |                                                                                                    |                    |
|                                                                                                    |                                                                                                    |                    |
|                                                                                                    |                                                                                                    |                    |
|                                                                                                    |                                                                                                    |                    |
|                                                                                                    |                                                                                                    |                    |
| lawier                                                                                                    | onfiguration KML                                                                                                 |                    |
| Contraction of the                                                                                              |                                                                                                    |                    |
|                                                                                                    |                                                                                                    |                    |
|                                                                                                    |                                                                                                    |                    |
|                                                                                                    |                                                                                                    |                    |
| 1. Married                                                                                                    | termin Barrier anna ann fheagar à pairise às à berne 19                                                          |                    |
| 3404.00                                                                                                    |                                                                                                    |                    |
|                                                                                                    |                                                                                                    |                    |
|                                                                                                    |                                                                                                    |                    |
|                                                                                                    |                                                                                                    |                    |
|                                                                                                    |                                                                                                    |                    |
|                                                                                                    |                                                                                                    |                    |
|                                                                                                    |                                                                                                    | Contraction of the |

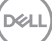

2. Cliquez sur Touche de raccourci pour accéder à la page Touche de raccourci et configurer les touches de raccourci KVM.

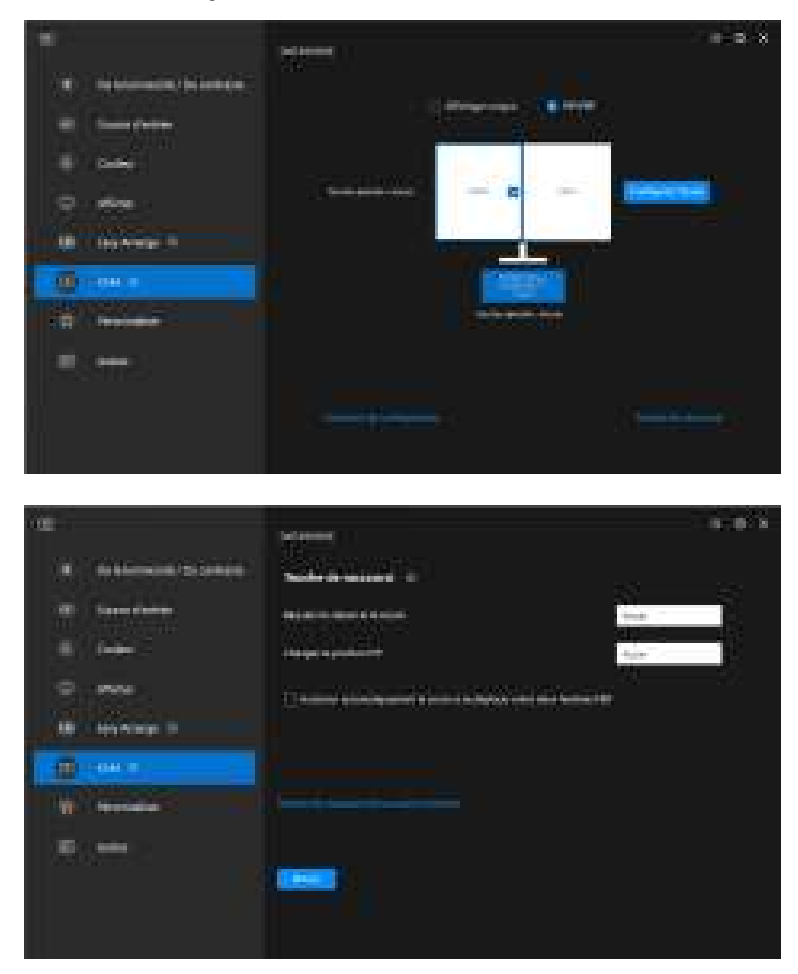

REMARQUE : Seules les touches de raccourci pertinentes en fonction de la configuration de votre écran seront affichées.

| Fonction-<br>nalité     | Fonction                                                                              | Description                                                                                                    |
|-------------------------|---------------------------------------------------------------------------------------|----------------------------------------------------------------------------------------------------|
| Touches de<br>raccourci | Basculer d'un<br>ordinateur à l'autre                                                 | Configurez votre touche de raccourci<br>préférée (par exemple, <b>Alt+P</b> ) pour basculer<br>entre les ordinateurs en mode d'affichage<br>unique.                 |
|                         | Basculer le clavier et la souris                                                      | Configurez votre touche de raccourci<br>préférée (par exemple, <b>Alt+U</b> ) pour basculer<br>le clavier et la souris entre les ordinateurs en<br>mode PBP ou PIP. |
|                         | Changez la position<br>PIP                                                            | Configurez votre touche de raccourci<br>préférée (par exemple, <b>Alt+Q</b> ) pour changer<br>la position PIP.                                                      |
|                         | Autoriser<br>automatiquement la<br>souris à se déplacer<br>entre deux fenêtres<br>PBP | Cochez pour activer le basculement du<br>clavier et de la souris d'un ordinateur à un<br>autre en glissant sur le bord quand le mode<br>PBP est activé.             |
|                         | Touche de raccourci de la source d'entrée                                             | Cliquez sur <b>Touche de raccourci de la</b><br><b>source d'entrée</b> pour plus de configuration<br>de la touche de raccourci.                                     |

Dell

## Configurer le Network KVM

Pour les moniteurs qui prennent en charge la fonction **Network KVM**, tout ordinateur peut partager son clavier et sa souris avec d'autres ordinateurs connectés au même réseau. Elle permet également le transfert de fichiers entre ordinateurs via le réseau.

Le **Network KVM** est disponible dans l'assistant KVM. Cliquez sur le bloc **Network KVM** et suivez les instructions à l'écran pour configurer le **Network KVM**.

**REMARQUE** : Le **Network KVM** n'est disponible que pour les moniteurs qui prennent en charge cette fonction.

- REMARQUE : Déconnectez le Network KVM avant de passer à un autre utilisateur. Le Network KVM se reconnectera au cluster actuel quand le Network KVM est allumé, quand l'ordinateur se réveille de sa suspension, quand il se connecte à un moniteur pris en charge, ou quand la configuration du réseau change. Les données d'accès de chaque utilisateur sont enregistrées séparément.
- 1. Sélectionnez le bloc **Network KVM** et cliquez sur **Suivant** pour démarrer la configuration.

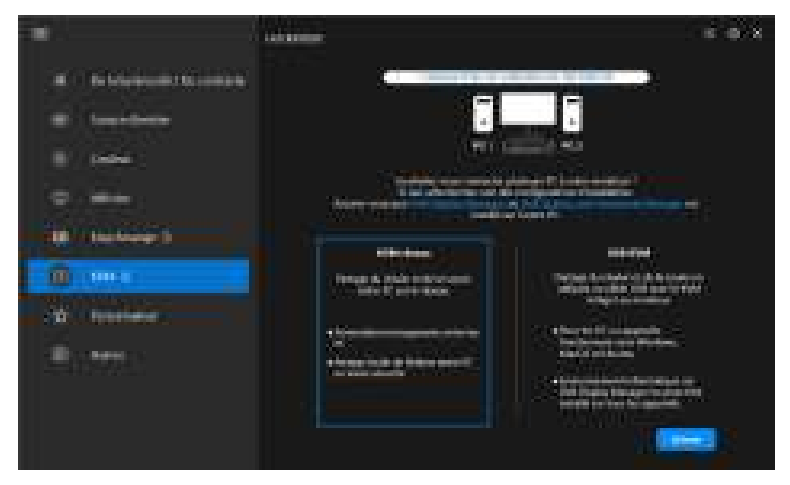

REMARQUE : Si DDM ou DDPM n'est pas installé sur l'ordinateur cible, cliquez sur **Dell Display Manager (Windows)** ou **Dell Display and Peripheral Manager (Mac)** pour accéder à la page de support Dell afin de télécharger l'applicationpour l'ordinateur cible. Veillez à remplir tous les points de la liste de contrôle.

- 2. Le **Network KVM** recherche tous les ordinateurs qui se trouvent dans le même sous-réseau afin de déterminer le meilleur mode pour la configuration.
  - S'il n'y a qu'un seul moniteur disponible et que tous les ordinateurs du sousréseau y sont connectés, le Network KVM sélectionne le mode Affichage unique et les connecte automatiquement. Passez au Mode Affichage unique.

| All makes and The                                                                                                    |  |
|----------------------------------------------------------------------------------------------------|--|
|                                                                                                    |  |
|                                                                                                    |  |
|                                                                                                    |  |
|                                                                                                    |  |
|                                                                                                    |  |
|                                                                                                    |  |
|                                                                                                    |  |
| And and an and a state of the second second s |  |
| Concerned States In Concerned States                                                                                                    |  |
|                                                                                                    |  |

 Si des ordinateurs du sous-réseau sont connectés à des moniteurs différents, le Network KVM affiche la page Ajouter un PC. Cliquez sur Ajouter pour connecter l'ordinateur.

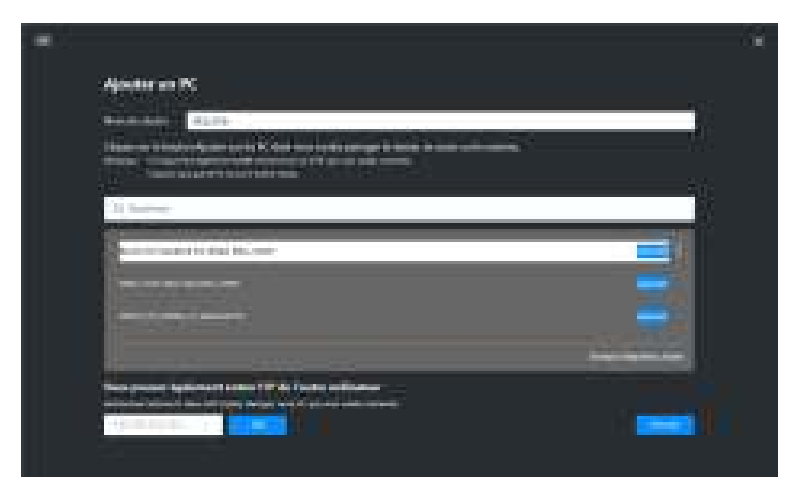

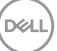

 Si le scan n'identifie aucun ordinateur disponible, suivez les instructions de dépannage affichées à l'écran, puis cliquez sur Réessayer pour lancer un autre scan.

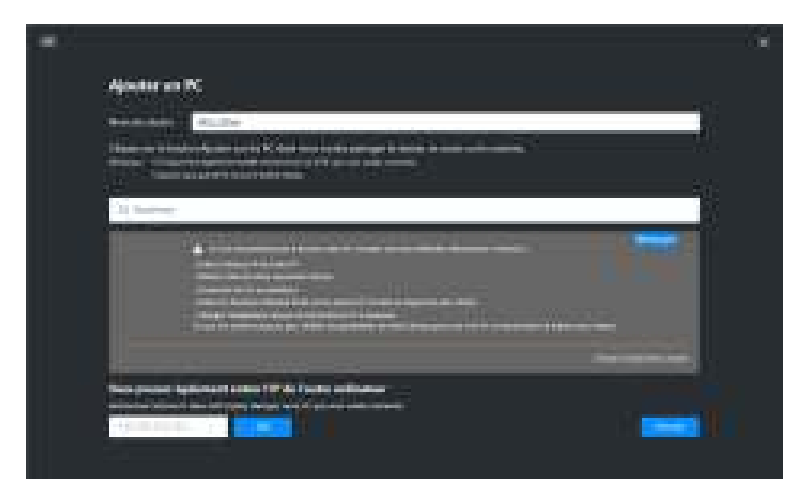

REMARQUE : Si l'ordinateur que vous souhaitez ajouter n'est toujours pas trouvé, cliquez sur **Changer l'adaptateur réseau** pour changer l'adaptateur de scan. Vous pouvez également cliquer sur **Entrer l'IP** pour saisir manuellement l'IP afin d'établir la connexion.

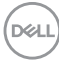

**3.** Quand vous vous connectez pour la première fois à un ordinateur avec un moniteur différent, un code PIN apparaît sur l'ordinateur distant auquel vous vous connectez. Entrez le code PIN sur l'ordinateur local pour poursuivre le processus de connexion.

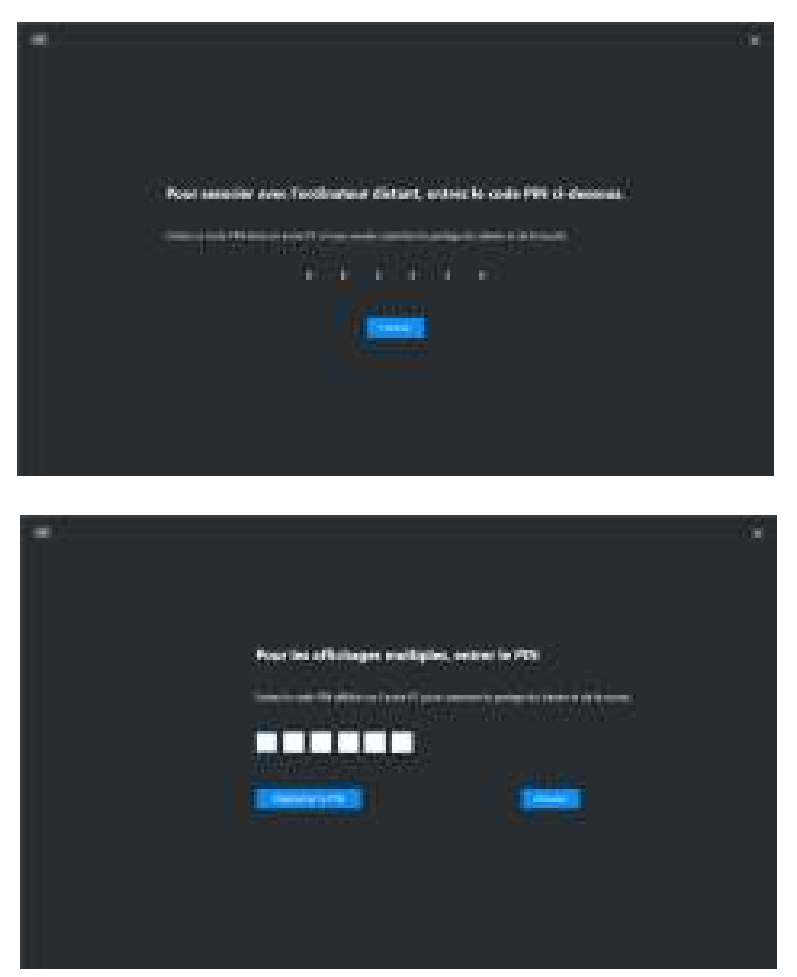

REMARQUE : Si l'ordinateur local est connecté à un autre ordinateur distant, l'écran invite l'utilisateur à cliquer sur Afficher pour afficher le code PIN.

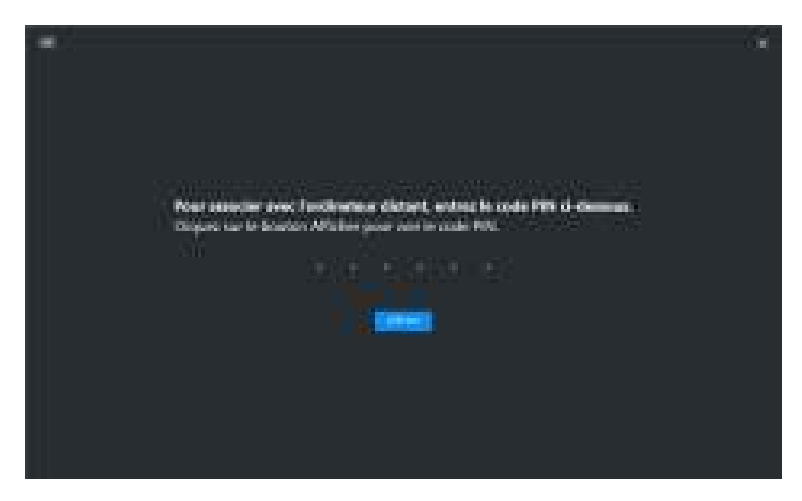

- 4. Quand l'ordinateur distant est connecté, l'ordinateur est indiqué Ajouté.
- 5. Le **Network KVM** sélectionne le meilleur mode de configuration en fonction de l'état des ordinateurs connectés.

| Connexion de l'ordinateur<br>et du moniteur                           | Description                                                       |
|-----------------------------------------------------------------------|-------------------------------------------------------------------|
| Tous les ordinateurs sont<br>connectés au seul et unique<br>moniteur. | Le Network KVM se met en mode <b>Affichage</b><br><b>unique</b> . |
| Se connecte à un ordinateur qui n'est pas connecté.                   |                                                                   |
| Se connecte à un ordinateur<br>relié à plus d'un moniteur.            | Le Network KVM se met en mode Affichage multiple.                 |
| Se connecte à un ordinateur<br>relié à d'autres moniteurs.            | _                                                                 |

REMARQUE : Le Network KVM permet de contrôler l'ordinateur avant de se connecter ou de se déconnecter de Windows. Il se déconnecte après la connexion ou la déconnexion et se reconnecte quand le Network KVM est à nouveau disponible, ce qui entraîne un retard de connexion pendant le processus de connexion ou de déconnexion.

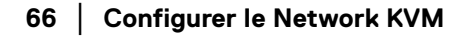

DELI

#### Mode Affichage unique

Pour le mode **Affichage unique**, sélectionnez une disposition PBP préférée et cliquez sur **Terminer** pour achever la configuration.

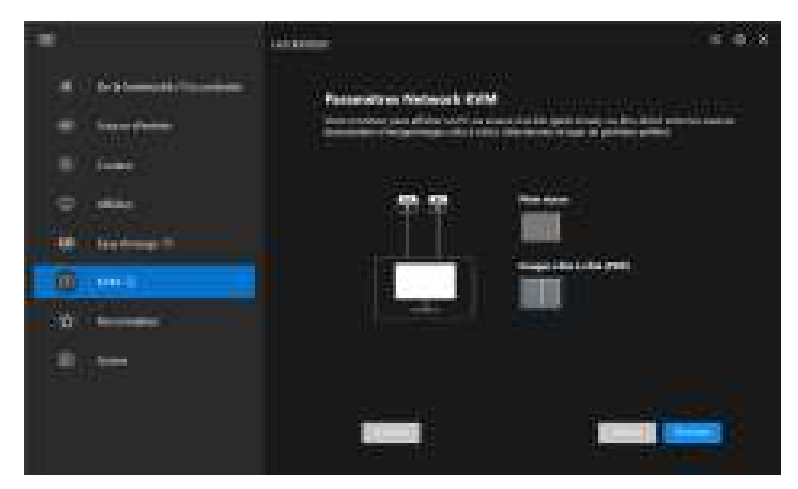

REMARQUE : Le **Network KVM** prend en charge le plein écran et le PBP, mais pas le PIP.

Le **Network KVM** enregistre automatiquement jusqu'à cinq clusters récemment utilisés. Sélectionnez un cluster récent dans la liste déroulante pour reprendre ou éditer un cluster précédemment enregistré.

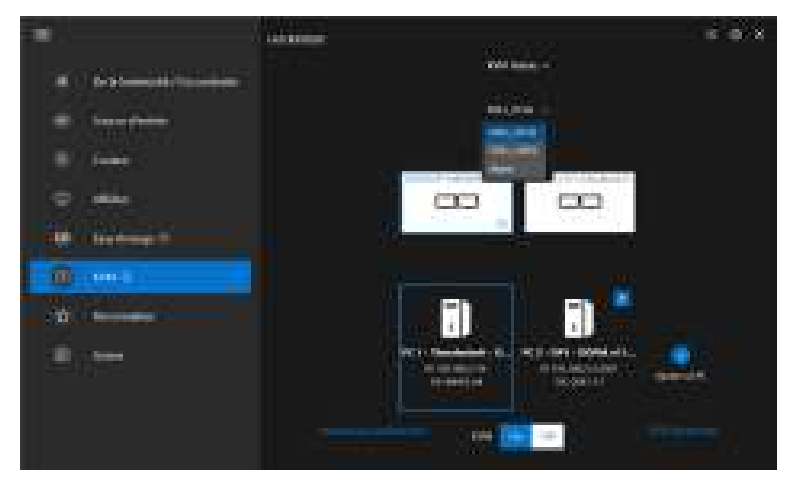

REMARQUE : Pour gérer les clusters récents, voir Configuration du Network KVM.

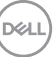

## Utiliser le Network KVM

Les ordinateurs connectés agissent comme un seul **Cluster** pour exécuter les fonctions KVM. Chaque **Cluster** peut contenir un maximum de quatre ordinateurs.

| Fonction-<br>nalité | Fonction                                 | Description                                                                                                    |
|---------------------|------------------------------------------|----------------------------------------------------------------------------------------------------|
| Cluster             | Partage du<br>clavier et de<br>la souris | Partagez l'entrée du clavier et de la souris avec les<br>ordinateurs connectés, mais un seul ordinateur est en<br>contrôle à tout moment.                                                                      |
|                     |                                          | <b>REMARQUE :</b> Quand vous utilisez une souris à DPI<br>élevé, il se peut que la réponse des ordinateurs distants<br>soit retardée en raison des limites de la bande passante.                               |
|                     |                                          | <b>REMARQUE :</b> Certaines combinaisons de touches,<br>touches de fonction, touches spécialisées et touches<br>de la barre tactile ne sont pas prises en charge pour le<br>contrôle des ordinateurs distants. |
|                     | Passage de<br>souris                     | Le curseur de la souris peut passer d'un ordinateur<br>connecté à l'autre. Le point de passage est déterminé<br>par les paramètres KVM.                                                                        |
|                     | Partage du<br>presse-                    | Permet de copier du texte, des images ou des fichiers<br>du presse-papiers vers d'autres ordinateurs connectés.*                                                                                               |
|                     | papiers                                  | <b>REMARGUE :</b> Le copier-coller n'est pas pris en charge sur les ordinateurs distants.                                                                                                    |
|                     | Glisser-<br>déposer                      | Permet de glisser-déposer du texte ou des fichiers vers d'autres ordinateurs connectés.*                                                                                                    |

AVERTISSEMENT : Dell Display Manager permet le partage sécurisé de contenus et de fichiers entre ordinateurs grâce à un chiffrement de bout en bout. Cependant, il ne fonctionne pas comme un logiciel antivirus, n'offrant pas d'analyse ou de protection contre les fichiers malveillants pendant les transferts. Il est fortement recommandé d'installer un logiciel antivirus ou d'autres outils de sécurité avant d'utiliser le transfert de fichiers et de contenu dans Network KVM. Si vous préférez ne pas partager les fichiers entre les ordinateurs, vous pouvez naviguer dans KVM Paramètres > Gérer le cluster pour désactiver cette fonction.

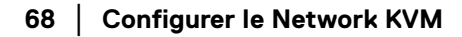

- REMARQUE : Vous avez la possibilité d'ajuster le point de passage de la souris via la disposition de l'écran de l'ordinateur portable. Si un écran se trouve entre les points de croisement dans une configuration de moniteur avec le mode PBP, il se peut que la souris ne puisse pas se déplacer vers cet écran. Dans ce cas, le Network KVM peut automatiquement réorganiser la position de vos moniteurs.
- REMARQUE : Il se peut que le Cluster établi ne reprenne pas la connexion après que le Network KVM a été rallumé à partir de l'état éteint, après que l'ordinateur principal a été réveillé, ou après la connexion à un moniteur pris en charge. Dans ce cas, vous pouvez changer manuellement de cluster depuis la liste déroulante, ou vous pouvez connecter manuellement l'ordinateur hors ligne depuis la page principale de Network KVM.

\*Voir le tableau ci-dessous pour les actions de Copier-coller et de Glisser-déposer prises en charge.

|                   | Copier-coller      | Glisser-déposer    |
|-------------------|--------------------|--------------------|
| Texte (éditeur)   | Pris en charge     | Pris en charge     |
| Fichier (dossier) | Pris en charge     | Pris en charge     |
| lmage (éditeur)   | Pris en charge     | Non pris en charge |
| Fichier (éditeur) | Non pris en charge | Non pris en charge |

Quand vous copiez des fichiers sur un autre ordinateur, une boîte de dialogue **Transfert de fichiers** apparaît. Vous pouvez suivre la progression actuelle du transfert, afficher les erreurs ou annuler le transfert.

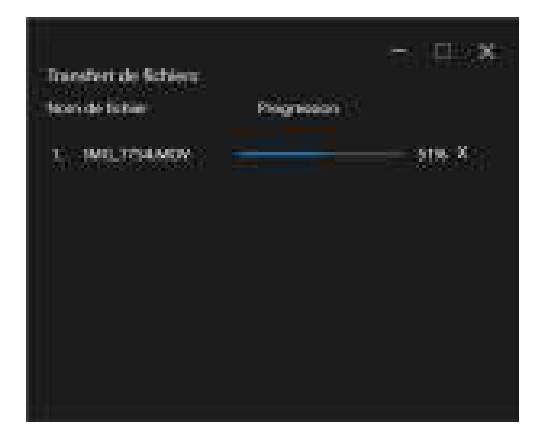

REMARQUE : Les noms de fichiers contenant des caractères interdits par le système d'exploitation Windows ne sont pas pris en charge.

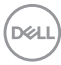

### Vue d'ensemble du cluster

Le **Network KVM** affiche l'aperçu actuel du cluster une fois la configuration terminée.

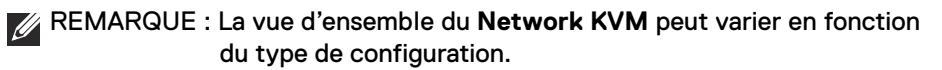

#### Affichage unique (PBP désactivé)

Cliquez sur Configurer l'écran pour accéder à la page Écran de configuration KVM et changer la disposition de l'écran.

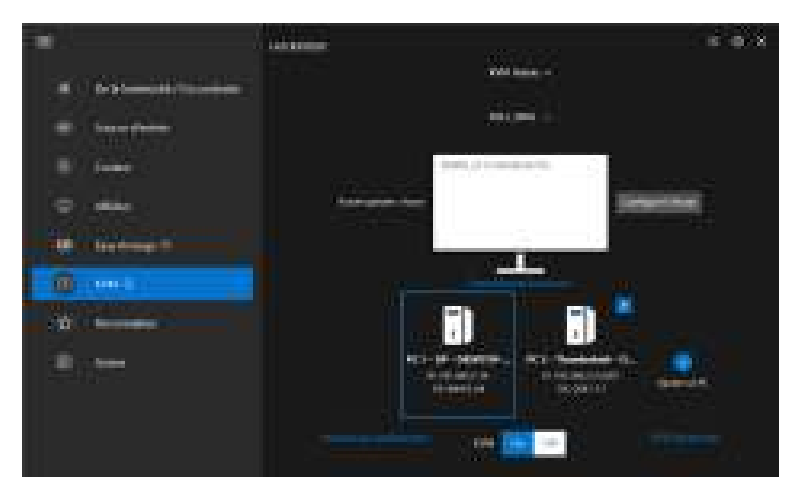

| Annan da com Pagaranten 1999<br>Innonen en daganet<br>Maria tama<br>Innonen en daganet<br>Innonen et al anti pres |  |
|----------------------------------------------------------------------------------------------------|--|
|                                                                                                    |  |

Cliquez sur **Repositionner les écrans** pour accéder à la page **Afficher** et intervertir les positions des ordinateurs.

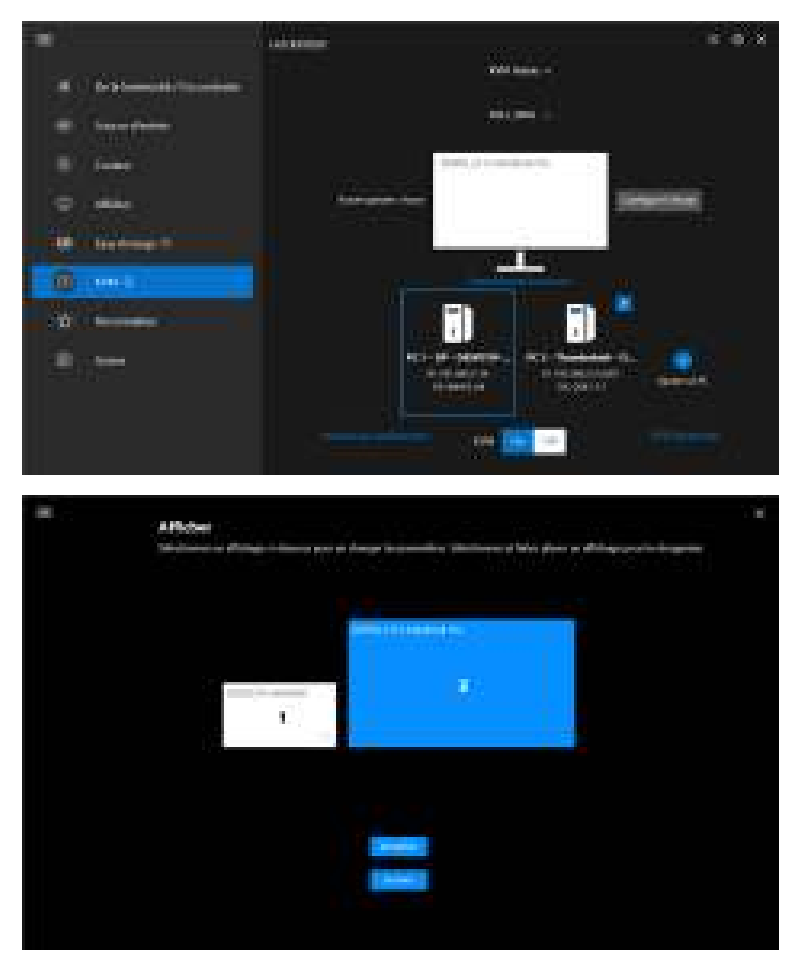

# Fonctionna- Fonction Description lité

RepositionnerBasculerFaites glisser-déposer le bloc moniteur pour organiserles écransl'écranune position horizontale. Le bloc bleu, agrandi, est le<br/>moniteur connecté à l'ordinateur actuellement actif.

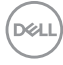
| Fonctionna-<br>lité         | Fonction   | Description                                                                                                    |
|-----------------------------|------------|----------------------------------------------------------------------------------------------------|
| Repositionner<br>les écrans | ldentifier | Cliquez sur <b>Identifier</b> pour afficher le numéro de désignation affecté à chaque ordinateur connecté au moniteur. |

#### Affichage unique (PBP activé)

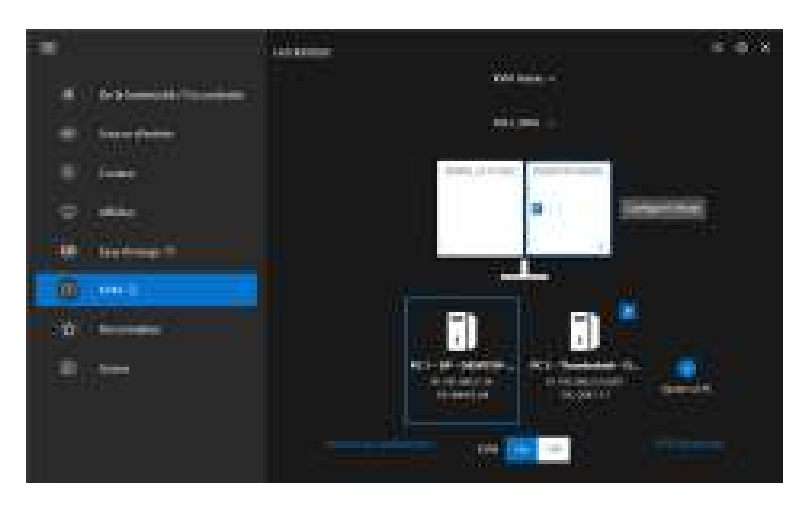

| Fonctionnalité   | Fonction          | Description                                                                                                    |
|------------------|-------------------|----------------------------------------------------------------------------------------------------|
| Affichage unique | Permutation vidéo | <ul> <li>Déplacez le curseur sur le bloc<br/>moniteur et cliquez sur la flèche<br/>qui apparaît.</li> <li>Faites glisser-déposer un bloc<br/>moniteur sur un autre bloc<br/>moniteur.</li> </ul> |
|                  |                   |                                                                                                    |

REMARQUE : Pour changer de raccourci de raccourci de l'ordinateur, voir Configuration du Network KVM.

Configurer le Network KVM | 73

DELL

#### Affichage multiple

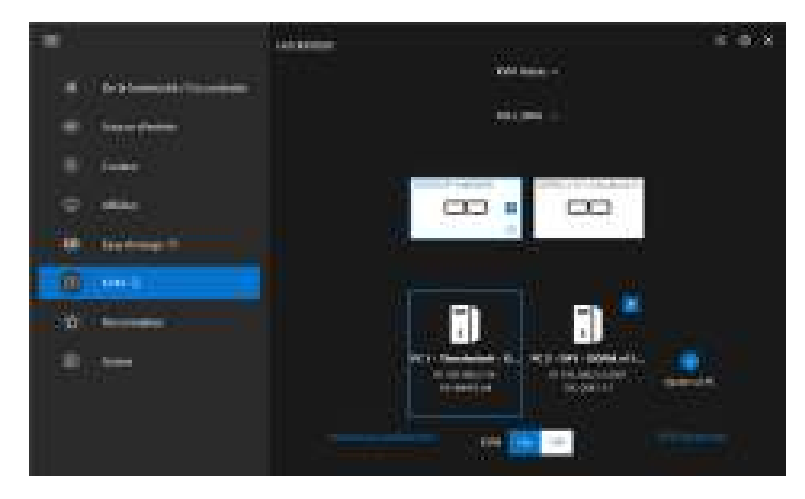

| Fonction-<br>nalité   | Fonction         | Description                                                                                              |
|-----------------------|------------------|----------------------------------------------------------------------------------------------------|
| Affichage<br>multiple | Basculer l'écran | <ul> <li>Déplacez le curseur sur le bloc moniteur<br/>et cliquez sur la flèche qui apparaît.</li> </ul>  |
|                       |                  | <ul> <li>Faites glisser-déposer un bloc moniteur<br/>pour organiser une position horizontale.</li> </ul> |
|                       |                  |                                                                                                    |

- REMARQUE : Passez en revue les paramètres d'affichage de chaque ordinateur dans votre système d'exploitation afin d'évaluer la disposition des écrans multiples et les paramètres.
- REMARQUE : Vous pouvez connecter et contrôler jusqu'à quatre ordinateurs dans une configuration **Network KVM**.
- REMARQUE : Si DDM ne peut pas lire la position PBP via DDC/Cl, le Network KVM sélectionne automatiquement la configuration d'affichages multiples, qui dispose les ordinateurs en positions horizontales au lieu des positions PBP du moniteur.

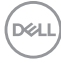

#### Vue d'ensemble du système

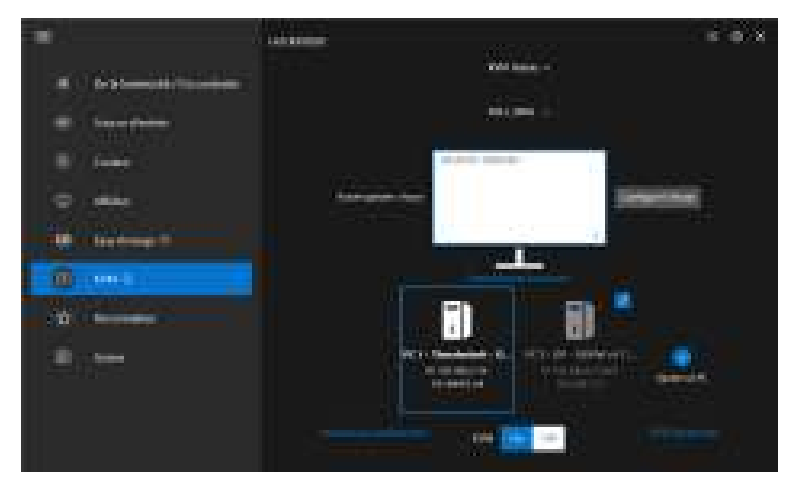

Les informations relatives à tous les ordinateurs d'un cluster sont affichées en bas du menu **KVM**. L'ordinateur local a une bordure bleue. Les ordinateurs connectés sont affichés en blanc, tandis que les ordinateurs déconnectés sont affichés en gris.

| Fonction-<br>nalité             | Fonction         | Description                                                                                                    |
|---------------------------------|------------------|----------------------------------------------------------------------------------------------------|
| Vue<br>d'ensemble<br>du système | Connecter        | <ul> <li>Cliquez droit sur le bloc d'ordinateurs pour<br/>afficher le menu, puis cliquez sur <b>Connecter</b><br/>pour reconnecter un ordinateur déconnecté.</li> </ul> |
|                                 |                  | <ul> <li>Cliquez sur le bouton de connexion pour<br/>reconnecter un ordinateur déconnecté.</li> </ul>                                                                   |
|                                 | Déconnecter      | <ul> <li>Cliquez droit sur le bloc d'ordinateurs pour<br/>afficher le menu, puis cliquez sur Déconnecter<br/>pour déconnecter un ordinateur connecté.</li> </ul>        |
|                                 |                  | <ul> <li>Cliquez sur le bouton de déconnexion pour<br/>reconnecter un ordinateur déconnecté.</li> </ul>                                                                 |
|                                 | Supprimer        | Cliquez droit sur le bloc d'ordinateurs pour afficher le<br>menu, puis cliquez sur <b>Supprimer</b> pour supprimer<br>l'ordinateur du cluster.                          |
|                                 | Changer de<br>PC | En mode <b>Affichage unique</b> avec PBP désactivé,<br>cliquez sur <b>Changer de PC</b> pour basculer l'entrée<br>vidéo entre les ordinateurs.                          |

DELL

### Configuration du Network KVM

Vous pouvez changer la configuration du **Network KVM** en utilisant les **KVM Paramètres** en bas à droite du menu **KVM**.

#### Réseau

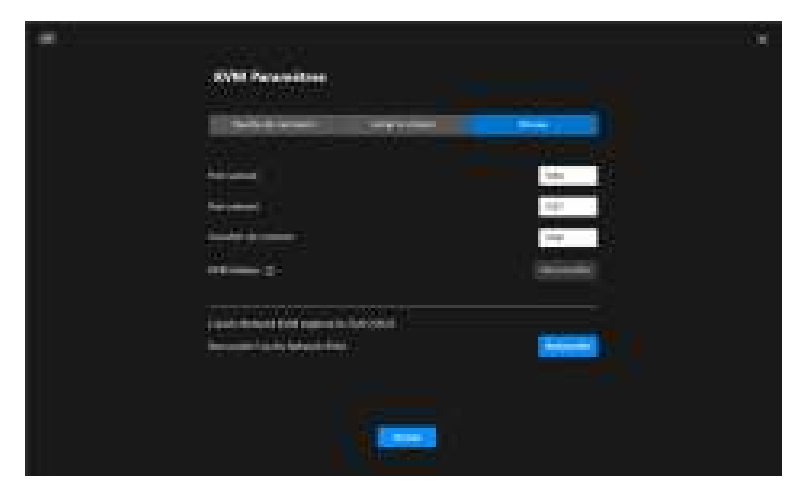

| Fonction-<br>nalité | Fonction                                                       | Description                                                                                                    |  |
|---------------------|----------------------------------------------------------------|----------------------------------------------------------------------------------------------------|--|
| Réseau              | Ports (Port sortant,<br>Port entrant, Transfert<br>de contenu) | Permet de configurer les ports réseau et de<br>transfert de fichiers. Le numéro de port doit<br>être entre 1024 et 49151. Chaque port doit<br>être distinct de tous les autres.               |  |
|                     | Network KVM                                                    | Quand le <b>Network KVM</b> détecte des<br>activités anormales, il verrouille<br>automatiquement la fonction réseau par<br>mesure de sécurité. Basculez l'interrupteur<br>pour déverrouiller. |  |
|                     | Date d'expiration de<br>l'accès Network KVM                    | Afin de renforcer la sécurité, le <b>Network</b><br><b>KVM</b> expire les fichiers d'accès chaque<br>année. Après l'expiration de votre accès, vous<br>devez à nouveau configurer le cluster. |  |

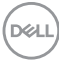

| Fonction-<br>nalité | Fonction                          | Description                                                                                                    |
|---------------------|-----------------------------------|----------------------------------------------------------------------------------------------------|
| Réseau              | Renouveler l'accès<br>Network KVM | Pour des raisons de sécurité, si votre accès<br>est compromis, vous pouvez le renouveler.<br>Après avoir renouvelé l'accès, vous devrez à<br>nouveau authentifier vos ordinateurs distants. |

#### Gérer les clusters

Vous pouvez changer la configuration des cinq clusters les plus récents.

| - | 2 (100 - 10 | 12        |                                          |   |  |
|---|-------------|-----------|------------------------------------------|---|--|
|   | SVM Paras   |           |                                          |   |  |
|   | 113-543     |           | -                                        |   |  |
|   |             | (interest | And in case of the local division of the |   |  |
|   | 110,000     |           |                                          | 8 |  |
|   | 110,000     |           |                                          |   |  |
|   | 110,000     |           |                                          |   |  |
|   | 100,000     |           |                                          |   |  |
|   | 100,00      |           |                                          |   |  |
|   |             |           |                                          |   |  |
|   |             |           |                                          |   |  |
|   |             |           |                                          |   |  |
|   |             |           |                                          |   |  |
|   |             |           |                                          |   |  |
|   |             | I Trave   |                                          |   |  |

| Fonction-<br>nalité | Fonction                             | Description                                                                         |
|---------------------|--------------------------------------|-------------------------------------------------------------------------------------|
| Gérer le<br>cluster | Renommer le cluster                  | Cliquez sur le nom ou sur le bouton crayon<br>pour éditer le nom du cluster.        |
|                     | Supprimer le cluster                 | Cliquez sur le bouton de suppression pour supprimer le cluster.                     |
|                     | Connexion auto                       | Cochez la case pour reprendre<br>automatiquement le cluster au démarrage de<br>DDM. |
|                     | Autoriser le transfert<br>de contenu | Cochez la case pour autoriser le partage du presse-papiers et des fichiers.         |

DELL

REMARQUE : Les paramètres de transfert de contenu et de connexion auto suivent les paramètres initiaux du créateur du cluster et peuvent être modifiés dans les KVM Paramètres. Les paramètres sont synchronisés avec les autres ordinateurs connectés dans le même cluster.

#### Touche de raccourci

| - | N/MI Parametere                                                                                                    | - 54 |
|---|----------------------------------------------------------------------------------------------------|------|
|   | Rede & control of the second second s |      |
|   |                                                                                                    |      |
|   |                                                                                                    |      |
|   |                                                                                                    |      |

| Fonction-<br>nalité  | Fonction                                                        | Description                                                                                                    |
|----------------------|-----------------------------------------------------------------|----------------------------------------------------------------------------------------------------|
| Touches de raccourci | Network KVM :<br>Basculer entre PC par<br>touche de raccourci   | Appuyez sur cette touche de raccourci pour basculer entre les sources de l'ordinateur en mode <b>Affichage unique</b> .                                                    |
|                      | Restaurez le curseur de<br>la souris sur l'ordinateur<br>local. | Déplacez le contrôle vers le moniteur<br>principal de l'ordinateur auquel le clavier est<br>connecté. Le pointeur de la souris revient au<br>centre du moniteur principal. |
|                      |                                                                 | <b>REMARQUE :</b> Si le moniteur principal de<br>l'ordinateur n'est pas actif, le <b>Network KVM</b><br>basculera la source d'entrée du moniteur sur<br>l'ordinateur.      |
|                      | Touche de raccourci de la source d'entrée                       | Affectez une touche de raccourci pour changer de source d'entrée.                                                                                                    |

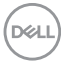

REMARQUE : Les paramètres des touches de raccourci dans le Network KVM se synchronisent automatiquement avec tous les ordinateurs connectés dans le cluster.

## Configurer les paramètres audio

Dans le menu Audio, définissez les Profils audio préférés pour votre moniteur.

| •             | all and a second second second second second second second second second second second second second second se | 6 <b>6</b> X |
|---------------|----------------------------------------------------------------------------------------------------|--------------|
|               |                                                                                                    |              |
| · Constitutes | 100 million (1990)                                                                                             |              |
| B/ 6          |                                                                                                    |              |
| 0 min         |                                                                                                    |              |
| in the second | 1 ( <b>)</b>                                                                                                   |              |
| 0             | التبسير وتدا                                                                                                   |              |
|               |                                                                                                    |              |
|               |                                                                                                    |              |
|               |                                                                                                    |              |
|               |                                                                                                    |              |
|               |                                                                                                    |              |

DEL

# Personnaliser les paramètres

### Changer la configuration du Lanceur de menu

1. Cliquez sur **Configurer** pour changer la fonction d'accès rapide du **Lanceur de menu**.

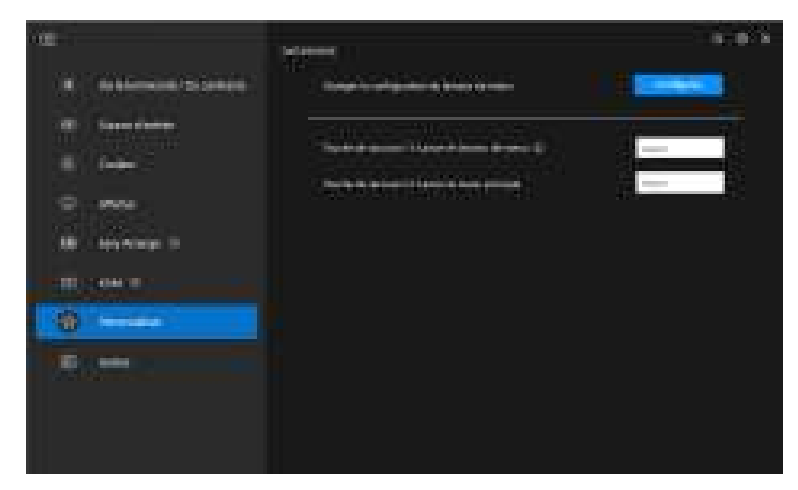

2. Sélectionnez la fonction dans la liste déroulante. Cliquez sur Ajouter une fonction pour ajouter plus de fonctions au Lanceur de menu.

| 10) |                                          |                                         |  |
|-----|------------------------------------------|-----------------------------------------|--|
|     |                                          |                                         |  |
|     | Lationar de memo<br>Sarkpolonario Manuel |                                         |  |
|     | Ministran P                              | The succession of the succession of the |  |
|     | Receiver of                              | -                                       |  |
|     | Monthly 1                                |                                         |  |
|     | months (                                 | dan de langer                           |  |
|     | Provide All                              | -                                       |  |
|     | -40                                      | and a labor                             |  |
|     |                                          |                                         |  |
|     |                                          |                                         |  |

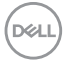

3. Cliquez sur Réinitialiser tout pour réinitialiser les fonctions du Lanceur de menu.

| - THE                                                                                                    |                          | 18 |
|----------------------------------------------------------------------------------------------------|--------------------------|----|
|                                                                                                    |                          |    |
| Lanceur de                                                                                                    |                          |    |
| Building P                                                                                                    | Distances of Providences |    |
| Research of Contract of Contract of Contra |                          |    |
| Received of                                                                                                    | (****)                   |    |
|                                                                                                    | das to dage              |    |
| Bernard B.                                                                                                    | -                        |    |
|                                                                                                    |                          |    |
|                                                                                                    |                          |    |
|                                                                                                    |                          |    |

REMARQUE : Les fonctions disponibles peuvent différer selon la configuration de votre moniteur.

# Changer la configuration des touches de raccourci de lancement de DDM

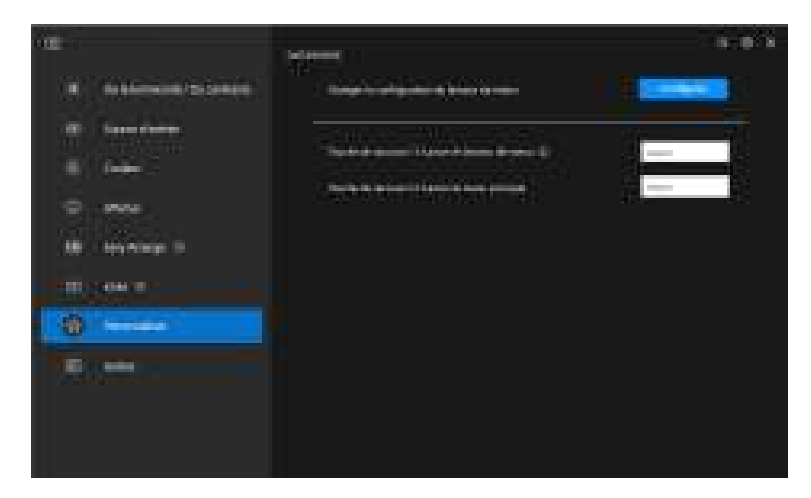

| Fonctionnalité | Fonction                     | Description                                                                                                    |
|----------------|------------------------------|----------------------------------------------------------------------------------------------------|
| Personnaliser  | Lancer le lanceur<br>de menu | Configurez une touche de raccourci (par<br>exemple, <b>Alt+M</b> ) pour faire apparaître la<br>boîte du <b>Lanceur de menu</b> du moniteur où<br>est actuellement situé le curseur de la<br>souris. |
|                | Lancer le menu<br>principal  | Configurez une touche de raccourci (par<br>exemple, <b>Alt+D</b> ) pour faire apparaître le<br><b>Menu principal</b> du moniteur où est<br>actuellement situé le curseur de la souris.              |

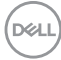

# Appliquer les fonctionnalités de conservation d'énergie

Sur les modèles Dell pris en charge, les options d'économie d'énergie **PowerNap** sont disponibles sous le menu **Autres**. Vous pouvez choisir de régler la luminosité du moniteur au minimum, ou de mettre le moniteur en veille lorsque l'écran de veille est activé.

| T                                                                                                    | 11/11/10/10 | 16 (A) X |
|----------------------------------------------------------------------------------------------------|-------------|----------|
| <ul> <li>A Deterministic control</li> <li>B Deterministic control</li> <li>B Deterministic</li> </ul> |             |          |
| 0 ===<br># 1=====1                                                                                    |             |          |
|                                                                                                    |             |          |
|                                                                                                    |             |          |

REMARQUE : L'option PowerNap est désactivée dans PBP ou PIP pour éviter de perturber les activités normales.

DEL

# Réinitialiser les paramètres du moniteur

Cliquez sur **Réinitialiser** pour réinitialiser tous les paramètres du moniteur dans le menu **Autres**.

|                                                                                              |                                                                                                    | 5 O X |
|----------------------------------------------------------------------------------------------|----------------------------------------------------------------------------------------------------|-------|
| <ul> <li>A Solution (Science)</li> <li>Source (Science)</li> <li>Source (Science)</li> </ul> |                                                                                                    |       |
| • •••                                                                                        | Annual Constant of Constant of |       |
|                                                                                              |                                                                                                    |       |

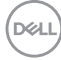

# Importer/Exporter les paramètres de l'application

Vous pouvez utiliser cette fonction pour exporter les paramètres d'un moniteur et les importer dans un autre moniteur du même modèle.

 Cliquez sur Exporter pour enregistrer une copie de l'application et des paramètres du moniteur sélectionné dans un fichier et cliquez sur OK quand l'exportation est réussie.

|                | Laboration .                                                                                                    | 6 6 X |
|----------------|----------------------------------------------------------------------------------------------------|-------|
| * hatenativene | () <b>100-10</b><br><b>1</b><br><b>1</b><br><b>1</b><br><b>1</b><br><b>1</b><br><b>1</b><br><b>1</b><br><b>1</b> |       |
|                |                                                                                                    |       |
| 10             |                                                                                                    |       |
|                |                                                                                                    |       |
|                |                                                                                                    |       |
|                |                                                                                                    |       |

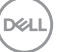

| (a) (a)                               |                          |  |
|---------------------------------------|--------------------------|--|
| · · · · · · · · · · · · · · · · · · · |                          |  |
| A. 444                                |                          |  |
| 3. <b>1</b>                           | Anomalie and surgery and |  |
| M. Inclusion I.                       | And Annual IV            |  |
|                                       |                          |  |
|                                       |                          |  |
|                                       |                          |  |
|                                       |                          |  |
|                                       |                          |  |

 Pour importer les paramètres d'un fichier précédemment exporté, cliquez sur Importer et sélectionnez le fichier. Les paramètres du moniteur seront appliqués à tous les affichages connectés du même modèle.

| •                                                                                                    | <br>* • × |
|----------------------------------------------------------------------------------------------------|-----------|
| <ul> <li>4 between the second second sec</li></ul> |           |
| •                                                                                                    |           |
| 10 - 10-0<br>10 - Income                                                                                                    |           |
|                                                                                                    |           |

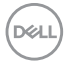

| Na meneru vii Tappioaton appleaas a DDDDDD over<br>aasiii Poofina ni room roomaa |  |
|----------------------------------------------------------------------------------|--|
|                                                                                  |  |
|                                                                                  |  |

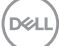

3. DDM redémarrera après l'importation du fichier.

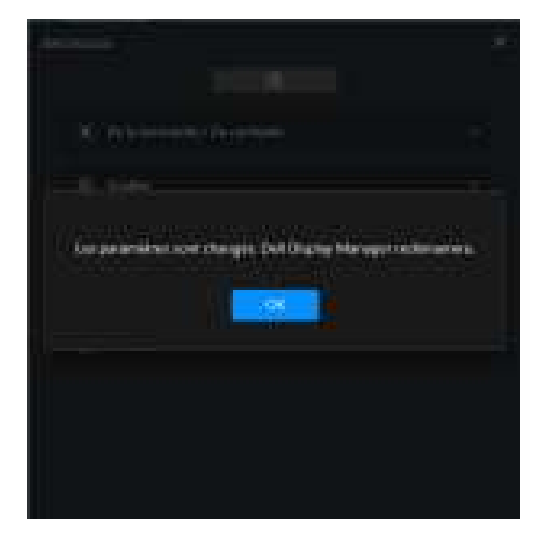

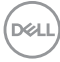

# Paramètres additionnels

D'autres paramètres DDM sont disponibles sous **Paramètres**. Cliquez sur l'icône **Paramètres** pour effectuer des ajustements de paramètres.

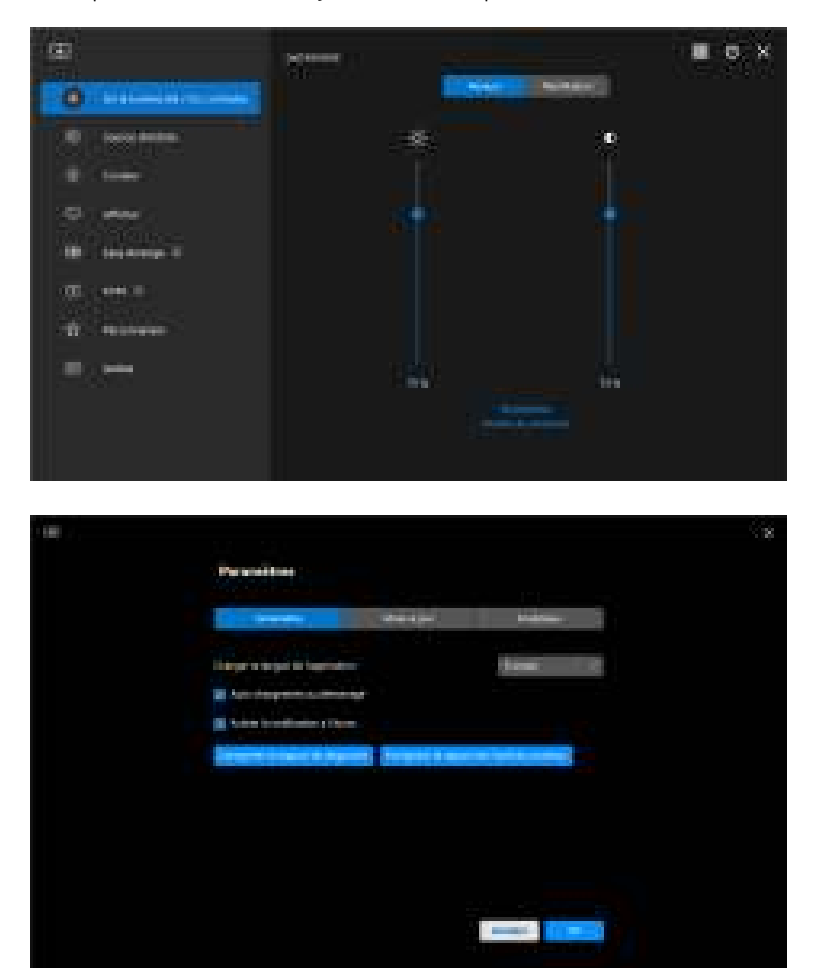

Dell

| Fonction-<br>nalité | Fonction                                         | Description                                                                                                    |
|---------------------|--------------------------------------------------|----------------------------------------------------------------------------------------------------|
| Généralités         | Changer la langue de<br>l'application            | Appliquez la <b>Langue préférée</b> à DDM. La <b>Langue préférée</b> par défaut est la première langue de la liste <b>Langue préférée</b> , qui suit la configuration de la langue de Windows.                                                                        |
|                     | Auto-chargement au démarrage                     | Lancez DDM quand l'ordinateur démarre.                                                                                                    |
|                     | Activer la notification à l'écran                | Permettez à DDM d'afficher un message de notification.                                                                                                    |
|                     | Enregistrer le rapport<br>de diagnostic          | Cliquez sur <b>Enregistrer le rapport de</b><br><b>diagnostic</b> pour enregistrer le rapport de<br>diagnostic. Le rapport contient des<br>informations sur le système et le moniteur<br>ainsi que les journaux d'exécution de DDM.                                   |
|                     | Enregistrer le rapport<br>de l'actif du moniteur | Cliquez sur <b>Enregistrer le rapport de</b><br><b>l'actif du moniteur</b> pour enregistrer le<br>rapport de l'actif du moniteur. Le rapport<br>contient les informations EDID (données<br>d'identification de moniteur étendues) de<br>tous les moniteurs connectés. |

(DELL)

# Aide

Des informations supplémentaires sur les logiciels et les moniteurs sont disponibles dans l'**Aide**. Cliquez sur l'icône **« ? »** pour accéder à l'écran d'**Aide**.

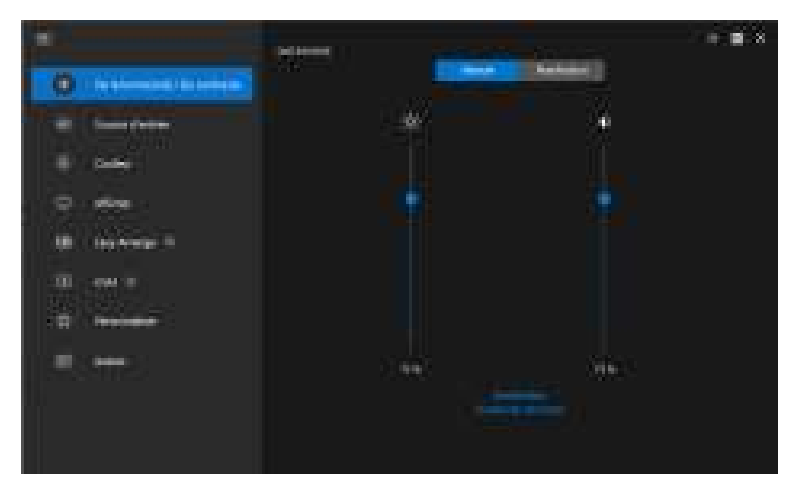

Vous pouvez obtenir des informations sur le logiciel en cliquant **ici**. Vous pouvez également obtenir le nom du modèle, l'étiquette de service, la date de fabrication et les informations sur le micrologiciel du moniteur. Cliquez sur **Fermer** pour quitter l'écran d'**Aide**.

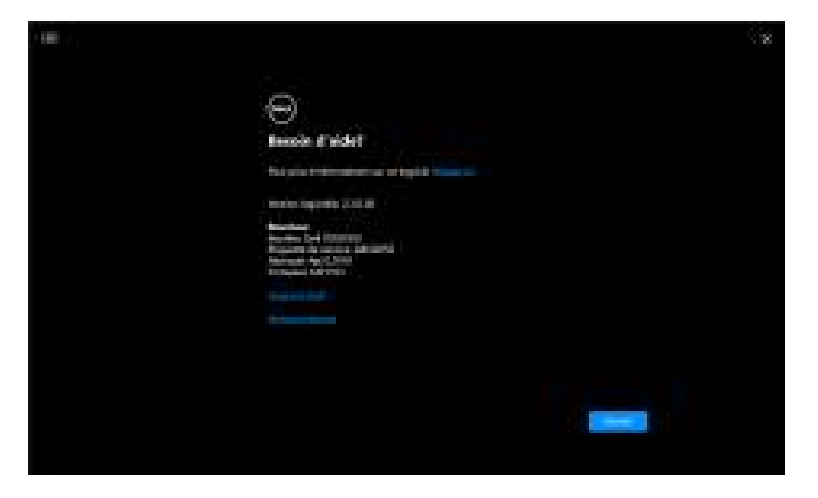

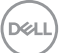

# Dépannage

### Comprendre les différents états de DDM

| Fonction-<br>nalité | Fonction                   | Description                                                                                                    |
|---------------------|----------------------------|----------------------------------------------------------------------------------------------------|
| Icône DDM           | Recherche                  | Recherche des moniteurs pris en charge.                                                                                                    |
|                     | Connecté                   | Les moniteurs pris en charge sont connectés.                                                                                                    |
|                     | 0                          | <b>REMARQUE :</b> Vous pouvez cliquer droit<br>pour actualiser si votre moniteur pris en<br>charge ne figure pas dans le menu déroulant<br>de DDM. |
|                     | Impossible de<br>connecter | Soit aucun moniteur pris en charge n'est<br>connecté, soit il y a une erreur de<br>communication lors de la connexion de votre<br>moniteur.        |
|                     |                            | Voir les raisons de l'impossibilité de détecter<br>le moniteur dans la section ci-dessous.                                                         |

Si DDM ne fonctionne pas sur votre moniteur, vous verrez l'icône et le message suivants dans le menu d'état.

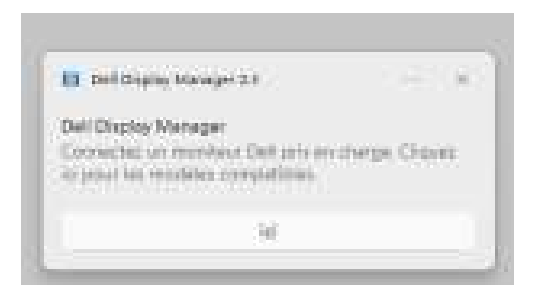

REMARQUE : DDM fonctionne uniquement sur certains moniteurs de la marque Dell et n'est pas pris en charge sur les moniteurs d'autres fabricants.

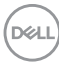

### Moniteurs Dell non pris en charge par DDM

DDM peut ne pas fonctionner avec les moniteurs suivant :

- Modèles de moniteurs Dell non inclus dans la liste des moniteurs pris en charge par DDM pour Windows. Pour plus d'informations, voir https://www.dell.com/support/ddm
- Moniteurs non répertoriés dans la liste de support de DDM pour Windows. Les moniteurs virtuels et sans fil ne prennent pas en charge DDC/Cl

### Impossible de détecter un moniteur Dell pris en charge

Dans les scénarios suivants, il se peut que Dell Display Manager ne puisse pas communiquer avec le moniteur.

- 1. Le moniteur principal a activé la Synchro multi-moniteurs (MMS).
- 2. Le moniteur est occupé par l'étalonnage des couleurs.
- 3. Le Partitionnement d'écran du moniteur est activé.
- 4. DDC/Cl est désactivé.

Si DDM ne peut pas identifier ou établir la communication avec un moniteur Dell compatible, procédez comme suit pour résoudre le problème :

- 1. Assurez-vous que le câble vidéo ou le câble USB en amont est correctement connecté à votre moniteur et à votre ordinateur. Assurez-vous que tous les connecteurs sont correctement connectés dans les ports.
- 2. Vérifiez l'OSD du moniteur pour vous assurer que DDC/CI est activé.

### Impossible de connecter au Network KVM

Si vous rencontrez des difficultés pour vous connecter à un ordinateur distant via le **Network KVM**, suivez les étapes de dépannage suivantes :

- 1. Vérifiez les paramètres du pare-feu et confirmez que tous les éléments de Dell Display Manager sont activés.
- **2.** Assurez-vous que toutes les applications autorisées à communiquer via le Pare-feu Windows Defender sont sélectionnées.
- **3.** Contactez votre administrateur réseau et confirmez que tous les ports réseau (par défaut 5566, 5567, 5568) sont ouverts pour les communications entrantes et sortantes.

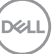

### Le Network KVM bascule vers un autre cluster

Le **Network KVM** bascule inopinément vers un autre cluster lors d'une utilisation normale. Ceci est dû au fait que le **Network KVM** lie le moniteur connecté à un cluster quand :

- · L'utilisateur crée un cluster.
- · L'utilisateur sélectionne un cluster.

Pour une utilisation optimale, le **Network KVM** tente de reprendre la connexion avec le cluster qui a la priorité la plus élevée. Si la connexion échoue, le **Network KVM** descend dans l'ordre et tente de se connecter avec un autre cluster. Quand cela se produit, vous pouvez sélectionner manuellement le cluster que vous souhaitez utiliser dans le menu KVM.

### Compatibilité de l'applications installée sur votre système

DDM est rétrocompatible avec la version précédente. Il est recommandé de toujours utiliser la dernière version de DDM.

### Obtenir plus d'informations sur le dépannage

Vous pouvez **Enregistrer le rapport de diagnostic** ou **Enregistrer le rapport de l'actif du moniteur** pour fournir plus d'informations au centre de service Dell pour le dépannage.

#### Enregistrer le rapport de diagnostic

Cliquez droit sur l'icône DDM et sélectionnez **Enregistrer le rapport de diagnostic** ou cliquez sur le bouton **Enregistrer le rapport de diagnostic** depuis les **Paramètres**. Le rapport contient des informations sur le système et le moniteur ainsi que les journaux d'exécution de DDM.

#### Enregistrer le rapport de l'actif du moniteur

Cliquez droit sur l'icône DDM et sélectionnez **Enregistrer le rapport de l'actif du moniteur** ou cliquez sur le bouton **Enregistrer le rapport de l'actif du moniteur** depuis les **Paramètres**. Le rapport contient les informations EDID (données d'identification de moniteur étendues) de tous les moniteurs connectés.

| 9 | Cuartir Dell Display Manager                           |
|---|--------------------------------------------------------|
| I | invegistrer le rapport de diagnostic                   |
| ŝ | inregistrer le rapport de l'actif du moniteur          |
| ł | inregistrer la disposition actuelle des fenétres       |
| ł | testaurer la disposition des ferrêtres enregistrées    |
| ł | Restaurer autornatiquement la disposition des fenêtres |
| ļ | application Window Snap                                |
| ł | lide                                                   |
| ţ | deLire                                                 |
| ļ | etualiser                                              |
| ŝ | ortic                                                  |

| 100 | Wernendline :                      | 8 |
|-----|------------------------------------|---|
|     | Contraction and the contraction    |   |
|     | Begenningen bierenen Biener Biener |   |
|     | Statements                         |   |
|     |                                    |   |
|     |                                    |   |
|     |                                    |   |

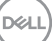

# Améliorer DDM

#### Cochez la case Aider Dell à améliorer ses produits et services

**automatiquement** si vous acceptez de fournir automatiquement des données de diagnostic et d'utilisation au serveur Dell. Ces données permettent d'améliorer les produits et services Dell.

| Personalise                                                                                                    |  |
|----------------------------------------------------------------------------------------------------|--|
|                                                                                                    |  |
| Sector Sector Sector                                                                                                    |  |
| Adv. 2014 Print and particular in the second state of the second state of the second s |  |
|                                                                                                    |  |
| The second second second second second second second second second second second second second second second se                                                                                                    |  |
| 🖉 bite tall i sallen asymptit ti a tel antralipainti -                                                                                                    |  |
|                                                                                                    |  |
|                                                                                                    |  |
|                                                                                                    |  |
|                                                                                                    |  |
|                                                                                                    |  |
|                                                                                                    |  |
|                                                                                                    |  |
|                                                                                                    |  |
| Burner of the second second second second second second second second second second second second second second                                                                                                    |  |

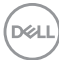

# Mettre à jour le logiciel DDM et le micrologiciel du moniteur

Si votre ordinateur est connecté à Internet, vous serez invité à mettre à niveau vers une version plus récente de DDM et du micrologiciel du moniteur lorsque la mise à jour sera disponible. Il est recommandé de télécharger et d'installer la dernière application DDM et le dernier micrologiciel du moniteur.

Cliquez sur **Mises à jour** dans **Paramètres** pour mettre à jour le logiciel DDM ou le micrologiciel du moniteur.

Vous pouvez également rechercher la nouvelle version en cliquant sur **Rechercher** des mises à jour dans **Paramètres**.

| ÚÚ . |                                                                                                    |  |
|------|----------------------------------------------------------------------------------------------------|--|
|      | Pyranetices                                                                                                    |  |
|      | anne Antin term                                                                                                    |  |
|      |                                                                                                    |  |
|      | Laport .                                                                                                    |  |
|      | Shifi (Basha Morage)<br>Shifi (Basha Morage)                                                                                                    |  |
|      |                                                                                                    |  |
|      | No. of Concession, Name of Concession, Name of |  |
|      |                                                                                                    |  |
|      | and the second                                                                                                    |  |

DEL

### Mettre à jour le micrologiciel du moniteur

1. Cliquez sur **Mises à jour** dans **Paramètres** pour mettre à jour le micrologiciel du moniteur. La barre de progression du téléchargement apparaîtra dès que le processus aura commencé.

| Permittee                                                                                                    |  |
|----------------------------------------------------------------------------------------------------|--|
|                                                                                                    |  |
|                                                                                                    |  |
| Statute dimensional Statements                                                                                                    |  |
|                                                                                                    |  |
| The second in the second in th |  |
|                                                                                                    |  |
|                                                                                                    |  |
|                                                                                                    |  |
|                                                                                                    |  |
|                                                                                                    |  |

 Une fois le téléchargement terminé, une boîte de dialogue apparaît pour demander une confirmation. Suivez les instructions à l'écran pour déconnecter tous les autres moniteurs avant de cliquer sur Oui.

| Parameters .                                                                                                    |  |
|----------------------------------------------------------------------------------------------------|--|
|                                                                                                    |  |
| The state of the state of the s |  |
| Managan Research Review 1                                                                                                    |  |
| A CONTRACTOR OF A CONTRACTOR OF A CONTRACTOR O |  |
| and the second second second second second second second second second second second second second second second                                                                                                    |  |
| Manual Descent                                                                                                    |  |
|                                                                                                    |  |
|                                                                                                    |  |
|                                                                                                    |  |

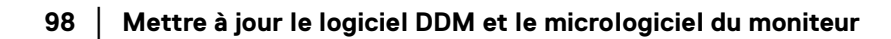

DEL

**3. DDM** sera temporairement indisponible, et l'**Utilitaire de mise à jour du firmware du moniteur** apparaîtra et commencera la mise à jour automatiquement.

| File-Path         | Caled Assessment opposition opposition and the Park | 1.00 |
|-------------------|-----------------------------------------------------|------|
| Austral Inc.      | 20203                                               |      |
| Earrest Firmware  | Hallestri                                           |      |
| Steve Physics and | 0.00.00                                             |      |
| (SelDechart)      | 7966                                                |      |

**4.** Une fois la mise à jour terminée l'**Utilitaire de mise à jour du firmware du moniteur** se fermera automatiquement.

| File-Path              | Collectives and according to a contract of the collective                                                      |  |
|------------------------|----------------------------------------------------------------------------------------------------|--|
| Austral Inc.           | 10203                                                                                                    |  |
| Larest Firminies       | Hateon                                                                                                    |  |
| The Chineses           | IN MINICO                                                                                                    |  |
| Ne Dechan              | 7968.                                                                                                    |  |
| O to annone agents har | The instance of the state of the state of the state of the state of the state of the state of the state of the |  |

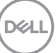

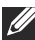

REMARQUE : L'Utilitaire de mise à jour du firmware du moniteur mettra à jour tous les moniteurs du même modèle dans l'ordre.

REMARQUE : DDM se lancera automatiquement une fois la mise à jour du micrologiciel du moniteur terminée.

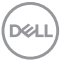